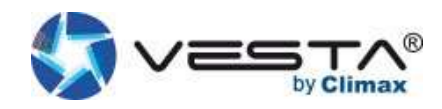

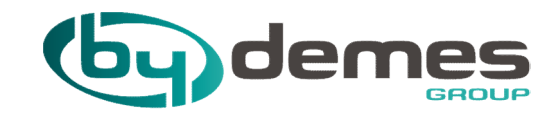

# INSTALLATION MANUAL: VESTA

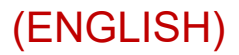

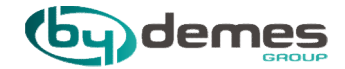

# INDEX

- 1. Features and VESTA panel commissioning
- 2. Panel registration from the WEB
- 3. Panel registration from the APP
- 4. Add devices to the panel
- 5. Set up a "ZONE" device
- 6. GEOFENCE Configuration
- 7. Scenes

- 8. Rules
- 9. Add User codes
- 10. Panel Configuration
- 11. GSM / GPRS Configuration
- 12. Report Configuration: Photos, Events, Groups
- 13. Report Configuration: Calls
- 14. Share panel with the Client

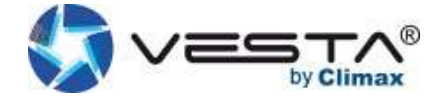

#### 1. Vesta panel connection

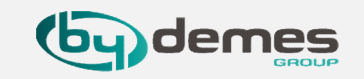

1.1- Features and Comissioning of the VESTA panel:

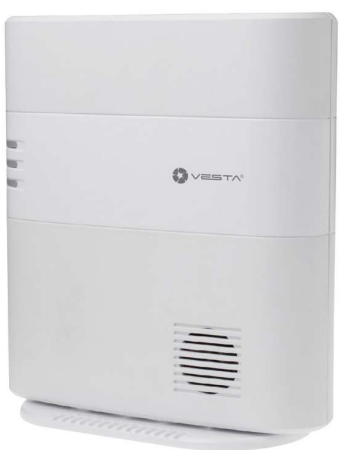

# Panel Features:

- IP (Ethernet) and 2G or 4G
- 160 Zones / 2 areas
- RF 868 MHz (range of 2 km) and Z-Wave (100- 200 m)
- 100 Rules of Automation
- 10 Scenes
- Expansion slot USB: Zig-Bee, Wi-Fi, 3G / LTE or future protocols Built-in siren and backup battery
- EN-50131 Grade 2
- EN-50131 Grade 2
  Operation: -10 ° C to 45 ° C (14 ° F to 113 ° F)
- Up to 85% non-condensing

#### Start up Side view

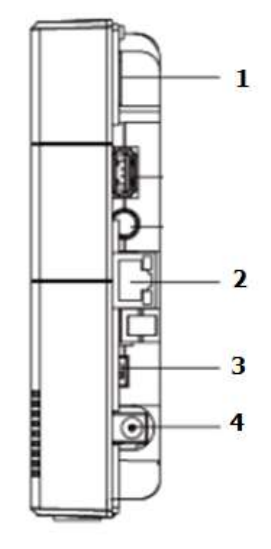

- 1. Insert SIM (2G, 3G or 4G) "Optional"
- 2. Connect Ethernet cable
- 3. Place the battery switch in the ON position
- 4. Connect the DC adapter
- 5. All LEDs will light up and after 10-15 seconds the gateway will be ready.

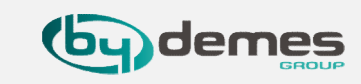

Once the panel is started for the **first time**, you have to **Register** to the Home portal Server. There are two ways:

#### **REGISTER PANEL FROM WEB**

**REGISTER PANEL FROM APP:** SmartHomeSec Available for iOS and Android

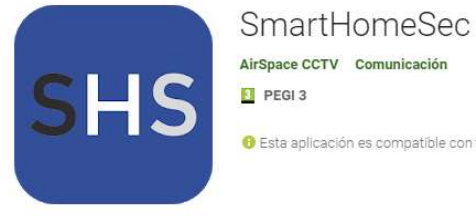

\*\*\*\*\*6 2

8 Esta aplicación es compatible con todos tus dispositivos.

Instalada

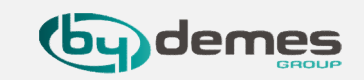

NOTE: If you are already registered and want to add more panels to your account, skip to step 2.1.6.

2.1- Navigate to website SmartHomeSec: <u>https://smarthomesec.bydemes.com/ByDemes/</u>

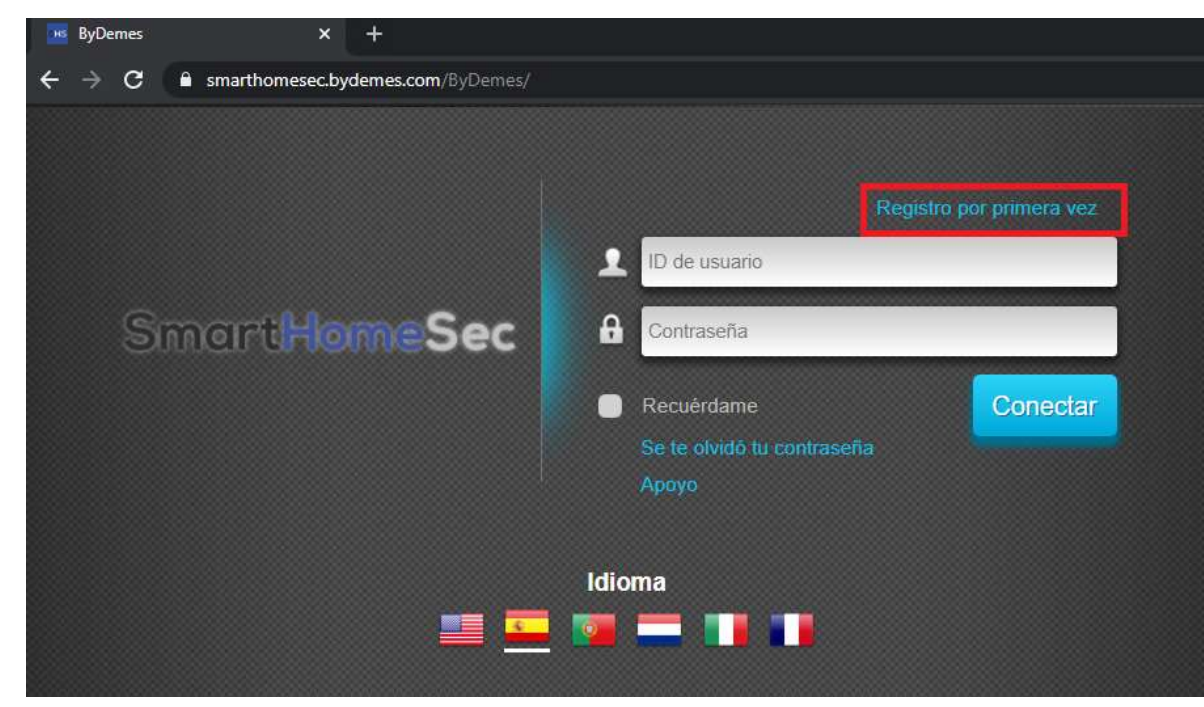

2.1.1- Select First time registration:

## 2. Register the panel from the WEB

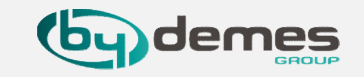

2.1.2- Make sure your panel is **ON** and **connected** to the network:

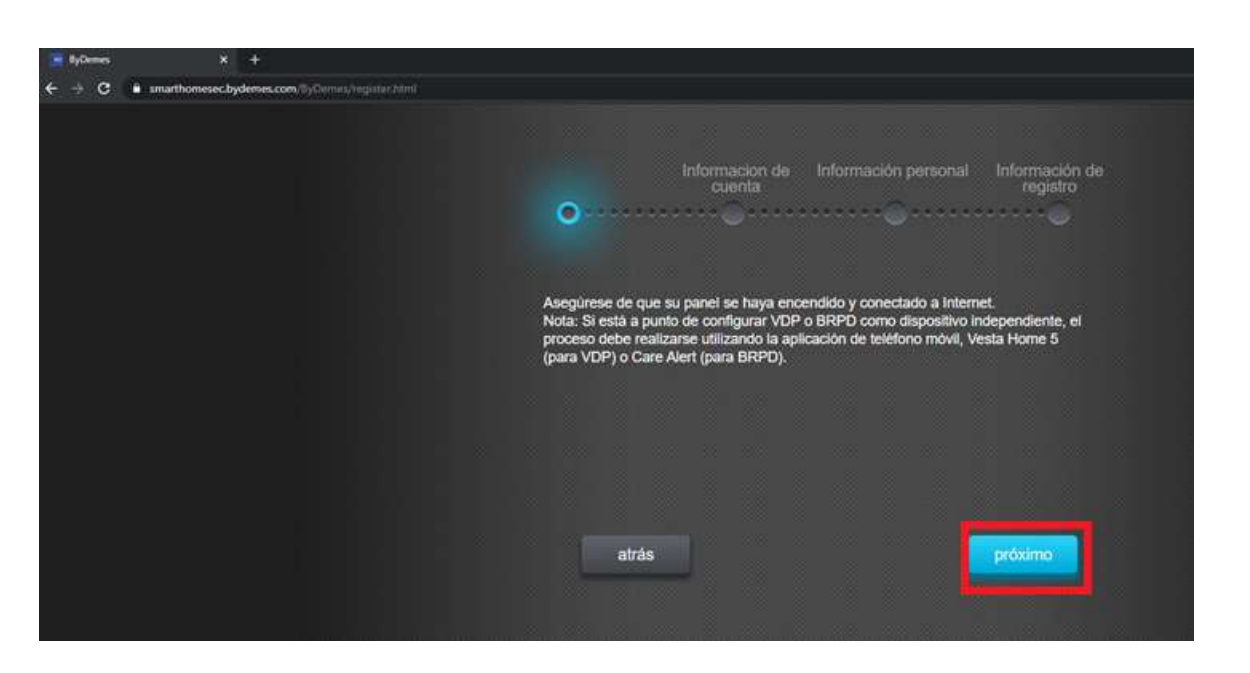

#### 2.1.3- Fill the form with your data:

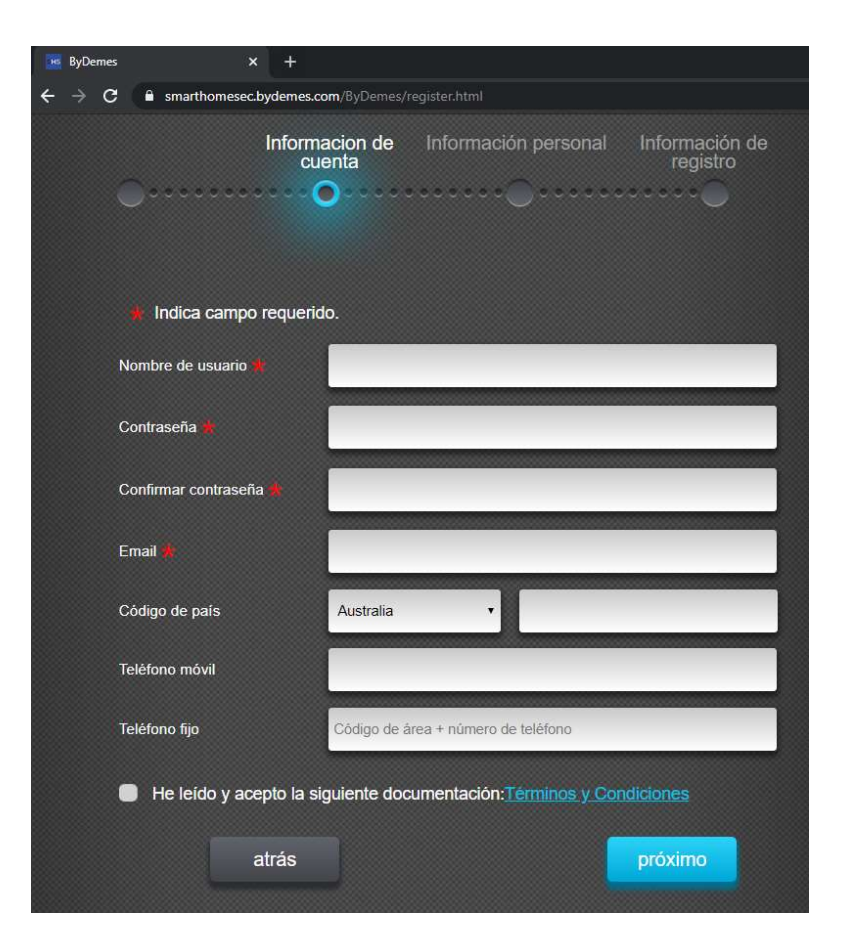

## 2. Register the panel from the WEB

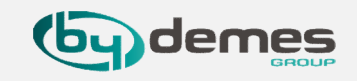

#### 2.1.4- Fill in the form with your data:

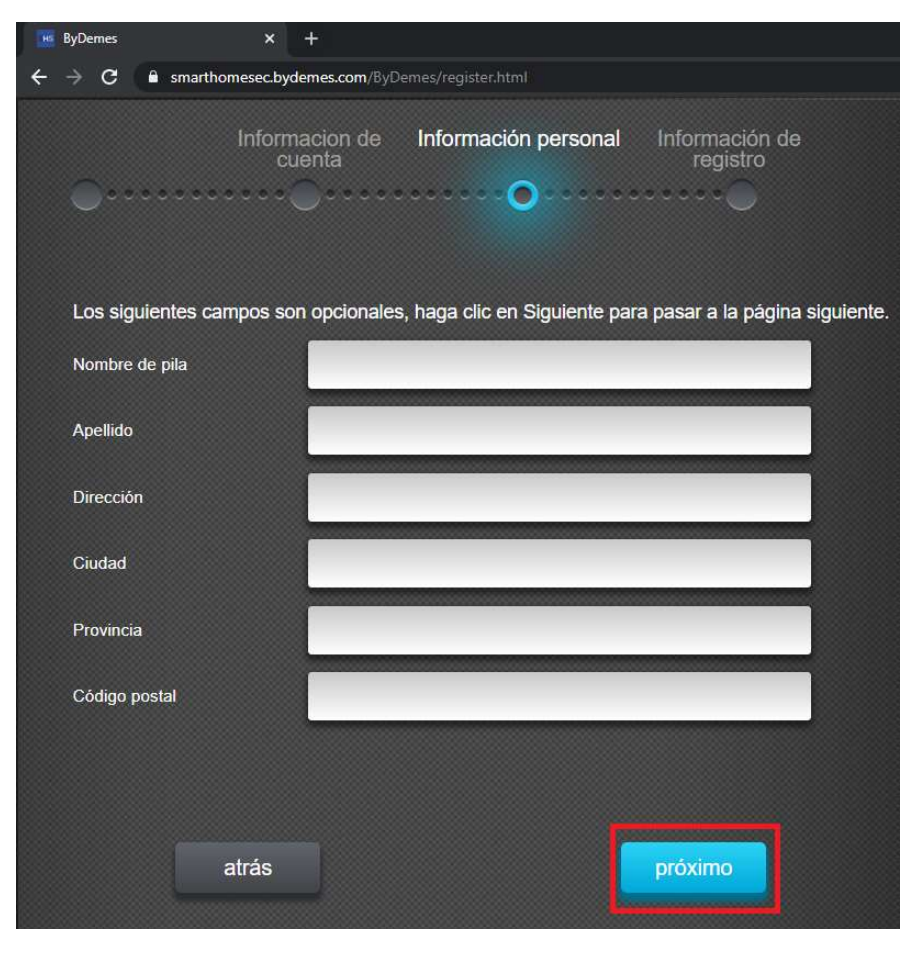

2.1.5- The MAC address is located on the side of your panel. Give your panel a name and select the desired language.
Once the process is finished you will receive a confirmation email, your panel is registered.

| 🐱 ByDemes                                          | × +                                                         |  |
|----------------------------------------------------|-------------------------------------------------------------|--|
| $\leftrightarrow$ $\rightarrow$ C $\cong$ smarthom | nesec.bydemes.com/ByDemes/register.html                     |  |
| •                                                  | Informacion de Información personal Información de registro |  |
| MAC                                                | 00 : 1D : 94 :                                              |  |
| Nombre del panel                                   | Nombre del panel                                            |  |
| Idioma                                             | Inglés 🔹                                                    |  |
|                                                    | atrás                                                       |  |

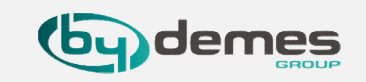

Add more panels to your account:

2.1- Navigate to website SmartHomeSec: <u>https://smarthomesec.bydemes.com/ByDemes/</u>

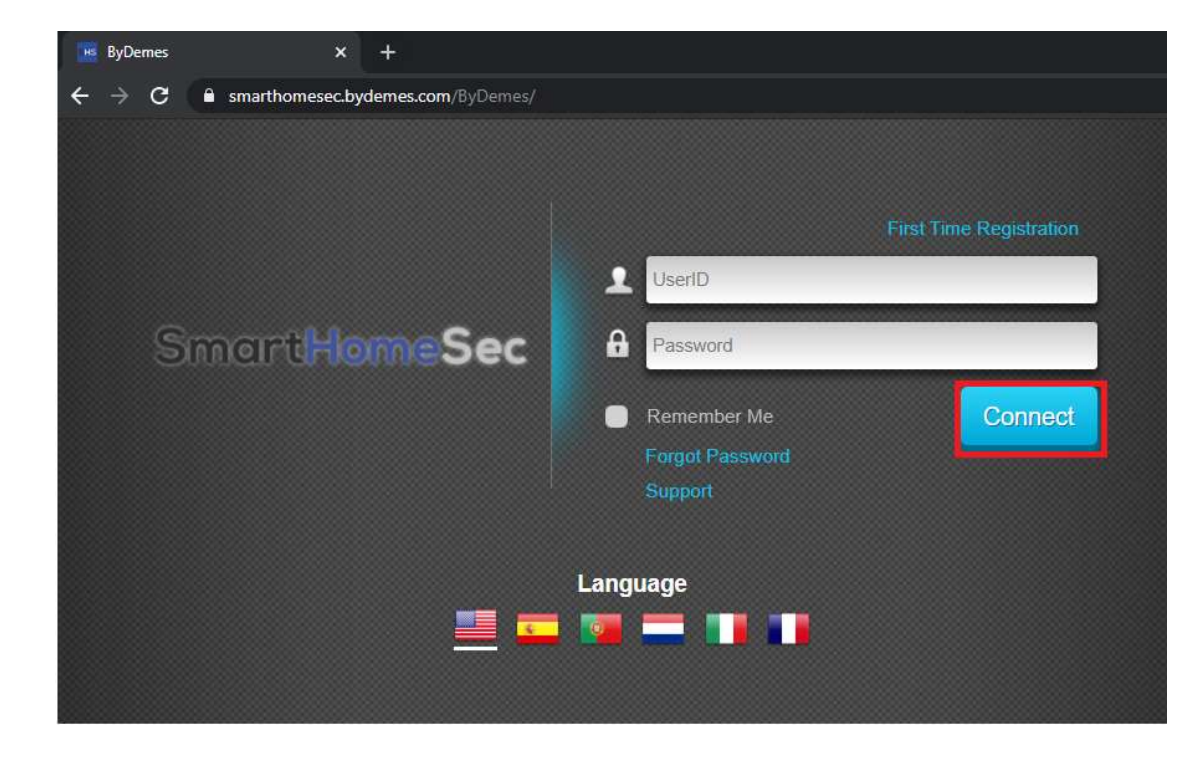

2.1.6- Enter with the registered user and password

# 2. Register the panel from the WEB

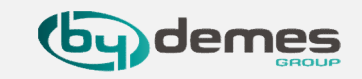

# 2.1.8- Select: Add new panel

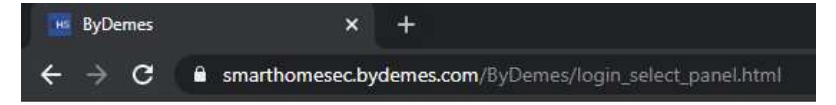

#### SmartHomeSec

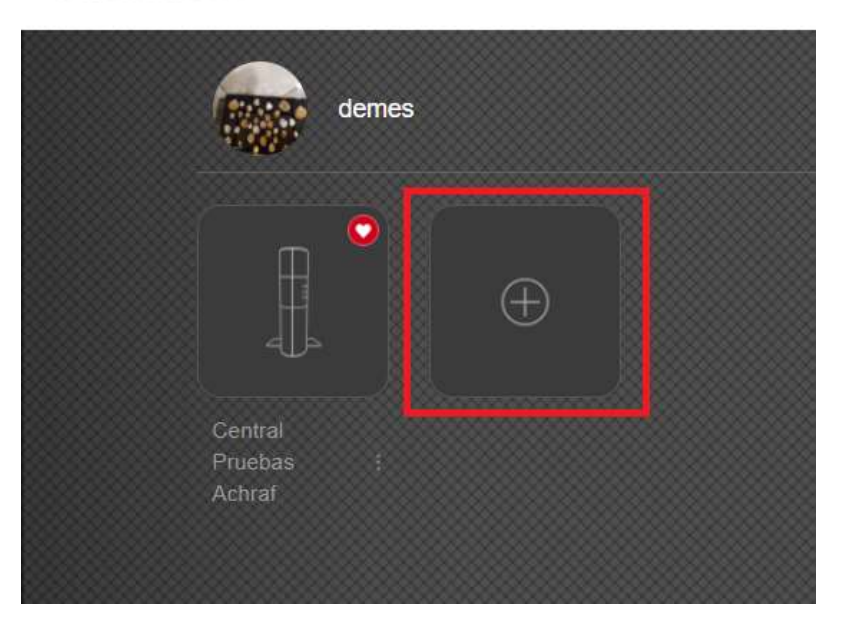

#### 2.1.7- Select: My panels

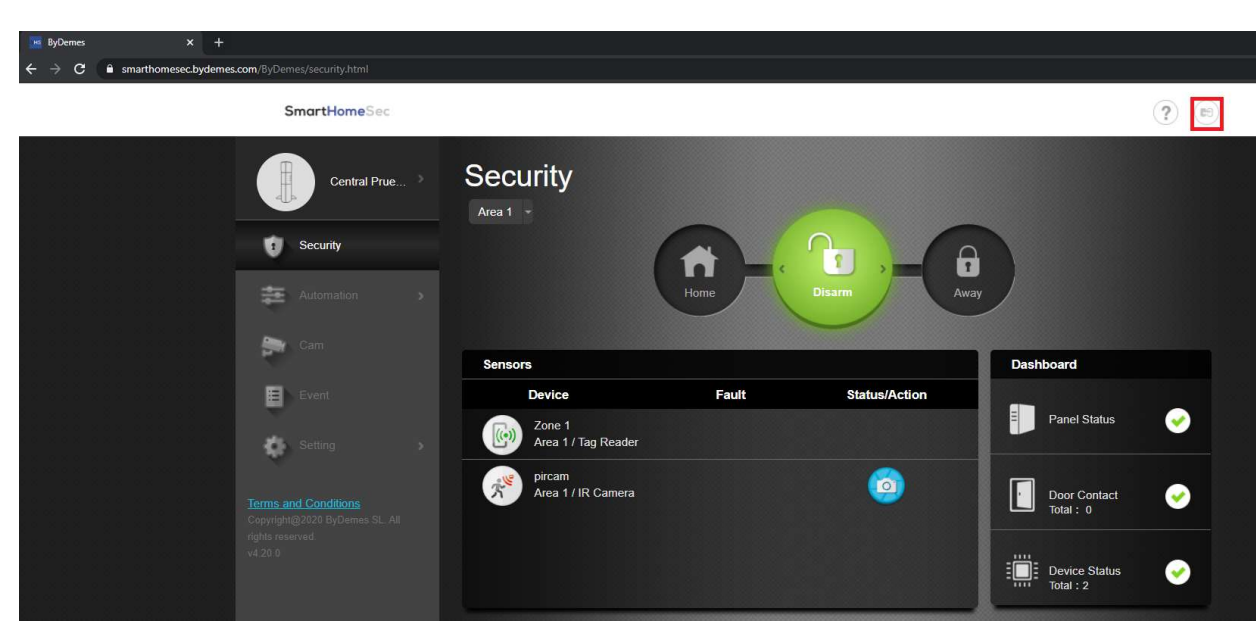

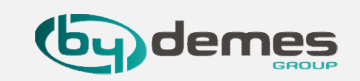

2.1.5- The MAC address is located on the side of your panel. Give your panel a name and select the desired language.Once the process is finished you will receive a confirmation email, your panel is registered.

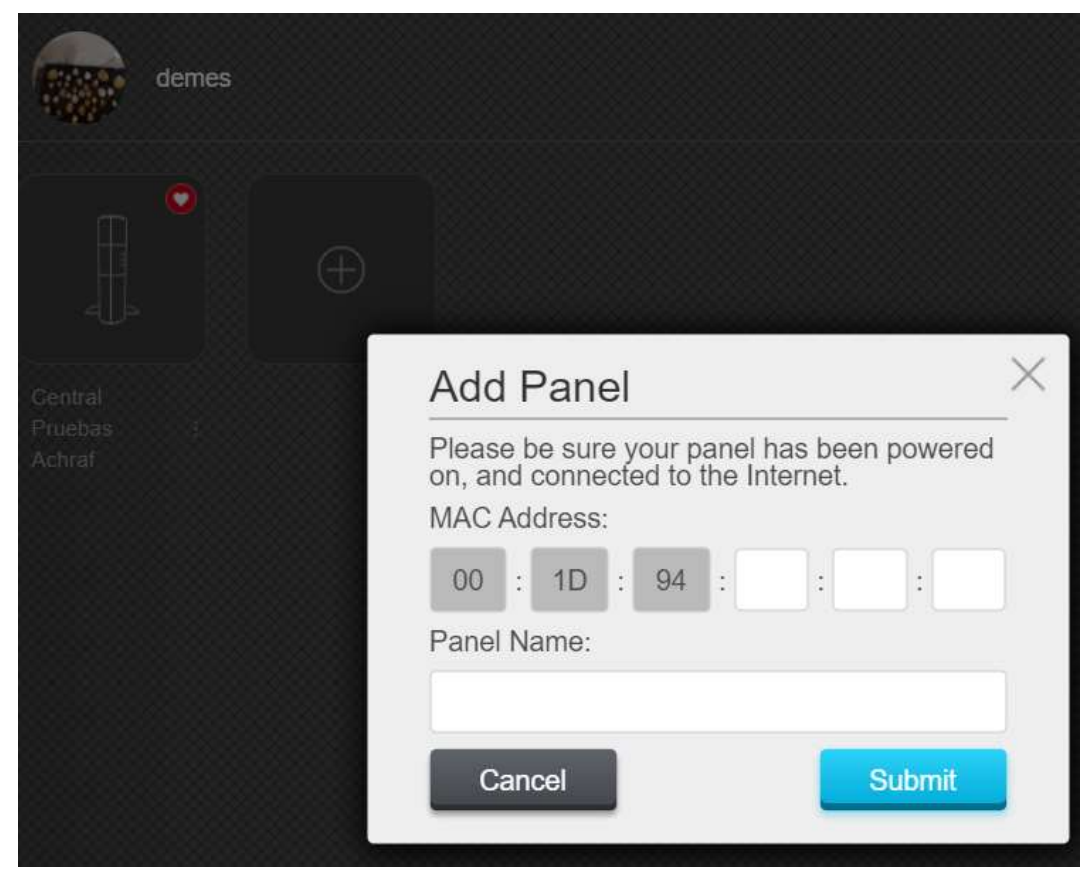

### 3. Register the panel from the APP

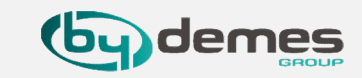

#### NOTE: If you are already registered and want to add more panels to your account, skip to step 3.5

\$ int 🗟 🕕

CANCELAR

# 3.1- Select: First time registration.

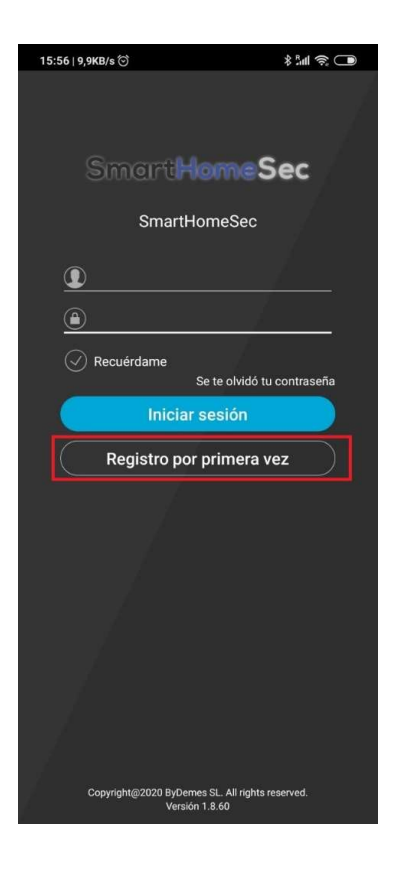

#### 3.2- Make sure your panel is **on** and **connected to the network**

15:56 | 3,2KB/s 🗇

\_x000D\_

registro

Registro por primera vez

Ethernet o WiFi.\_x000D\_

Asegúrese de que su panel / dispositivo esté encendido y conectado a Internet mediante un cable

Si su panel / dispositivo es SOLO WiFi y acaba de completar la configuración de WiFi, deberá esperar aproximadamente 1 minuto hasta que el panel / dispositivo termine de reiniciarse. Luego, haga clic

en Siguiente para completar su información de

Nota: Si está a punto de crear un Usuario maestro para un panel / dispositivo solo con WiFi y su WiFi aún no se ha configurado, vuelva a la página de

inicio de sesión y haga clic en Configuración de WiFi.

próximo

3.3- Fill the form

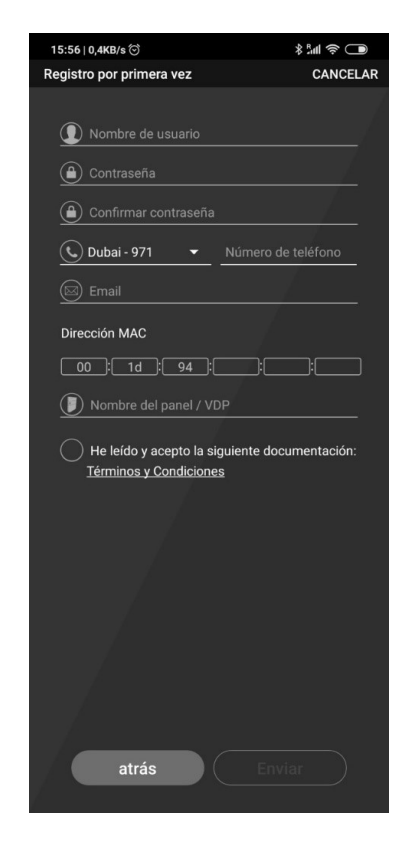

#### 3.4- The MAC address is located on the side of your panel

| 15:58   0,5KB/s 🗇                                            | 🗩 🔅 🖿 🖇                                      |
|--------------------------------------------------------------|----------------------------------------------|
| Registro por primera vez                                     | CANCELAR                                     |
| <ul> <li>bydemes</li> <li>m.</li> </ul>                      |                                              |
|                                                              | <u>,                                    </u> |
| 🕒 España - 34 🛛 👻 93425496                                   | 0                                            |
| * vesta@bydemes.com                                          | <u> </u>                                     |
| Dirección MAC                                                |                                              |
| 00;1d;94;00;1                                                | 1:22                                         |
| Dentral Bydemes                                              |                                              |
| He leído y acepto la siguiente doc<br>Términos y Condiciones | umentación:                                  |
|                                                              |                                              |
|                                                              |                                              |
|                                                              |                                              |
|                                                              |                                              |
| atrás Env                                                    | iar                                          |

You receive a confirmation email. The panel is now ready.

#### 3. Register the panel from the APP

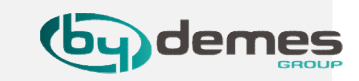

#### Add more panels to your account:

**3.5-** Enter with the registered **username** and **password** 

3.6- Go to **Settings** 

sarma

Tablero

Estado del panel

Estado del dispo

814 2

**@** 

**~** 

16:30 | 5,7KB/s 🗇

Seguridad - Central Pruebas Achraf

3.7- Select: My panels

\*:4 🕾 🕞

Central Pruebas Achraf

Lista de cuentas

Notificación

( Alerta inteligente

Página de inicio

Bypass de dispositivo

Corror sosión

Código

Acerca de

16:30 | 6.1KB/s ලා

3.8- Select: Add new panel

16.22 | J.GUA (5) Arman Central Practurals Contral Practurals Contral Practurals  3.9- Make sure your panel is **on** and **connected to the network** 

> Asegúrese de que su panel / dispositivo esté incendido y conectado a Internet mediante un cabi ithernet o WIFI\_x000D\_

Soudant / dispositivo es SOLO WIFI y acaba de completar la configuración de WIFI, deberá espera aproximadamente 1 minuto hasta que el panel / dispositivo termine de reiniciarse. Luego, haga clic en Siguiente para completar su información de

Note: If you are about to add a WiFi only panel/ device to your existing account and its WiFi has not been set up yet, please return to Login page and click on WiFi Setup.

próximo

\*14 🛪 🕞

CANCELA

16:32 | 0,0KB/s ତ

Agregar panel / VDP

3.9.1- The MAC address is located on the side of your panel

| 16:33   2,7KB/s 🕤      | \$ 14 3 |
|------------------------|---------|
| Agregar panel / VDP    | CAN     |
| *                      |         |
| Dirección MAC          |         |
| 00 1d 94               |         |
| Nombre del panel / VDP |         |
|                        |         |
|                        |         |
|                        |         |
|                        |         |
|                        |         |
|                        |         |
|                        |         |
|                        |         |
|                        |         |
|                        |         |
|                        |         |
|                        |         |
|                        |         |
|                        |         |
|                        |         |
|                        |         |
|                        |         |
|                        |         |
|                        | Envior  |

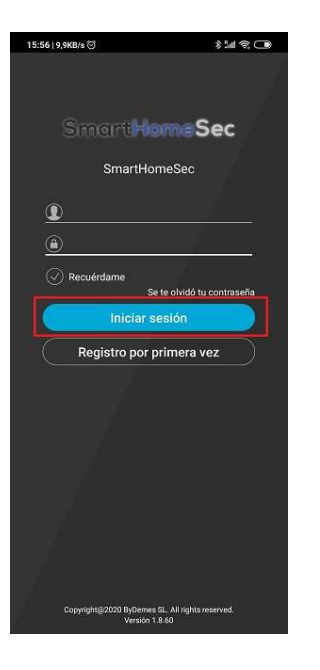

#### 4. Add Devices

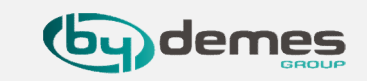

4.1- Navigate to website SmartHomeSec: <a href="https://smarthomesec.bydemes.com/ByDemes/">https://smarthomesec.bydemes.com/ByDemes/</a>

#### 4.2 Access with registered **username** and **password**

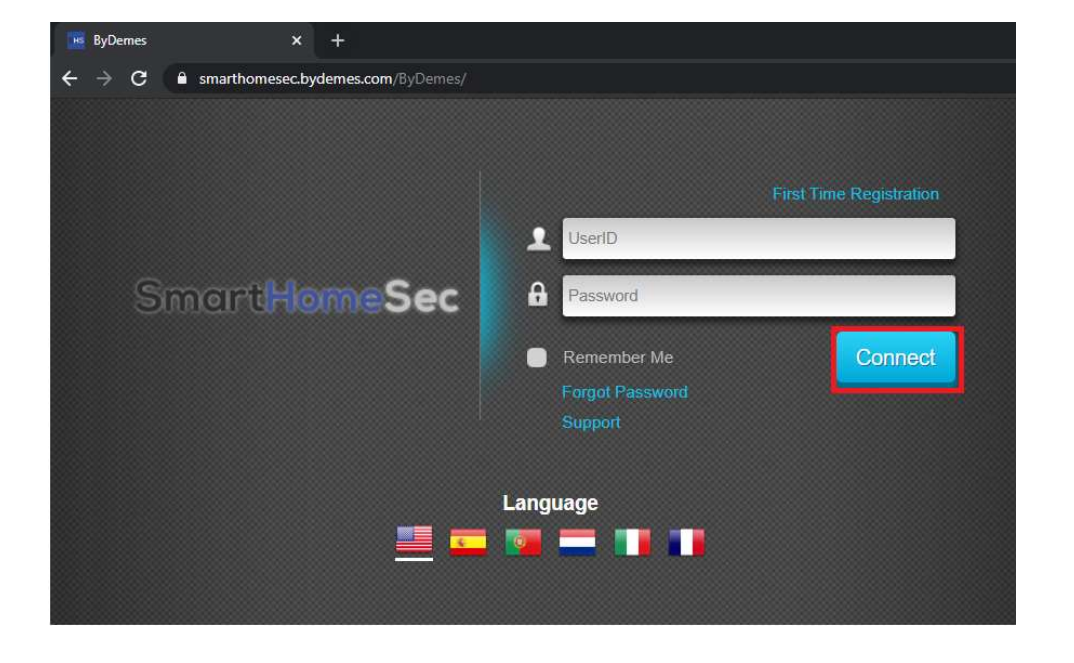

# 4.3 Select **Setting**

-) C is smarthomesec.bydemes.com/lyDemes/

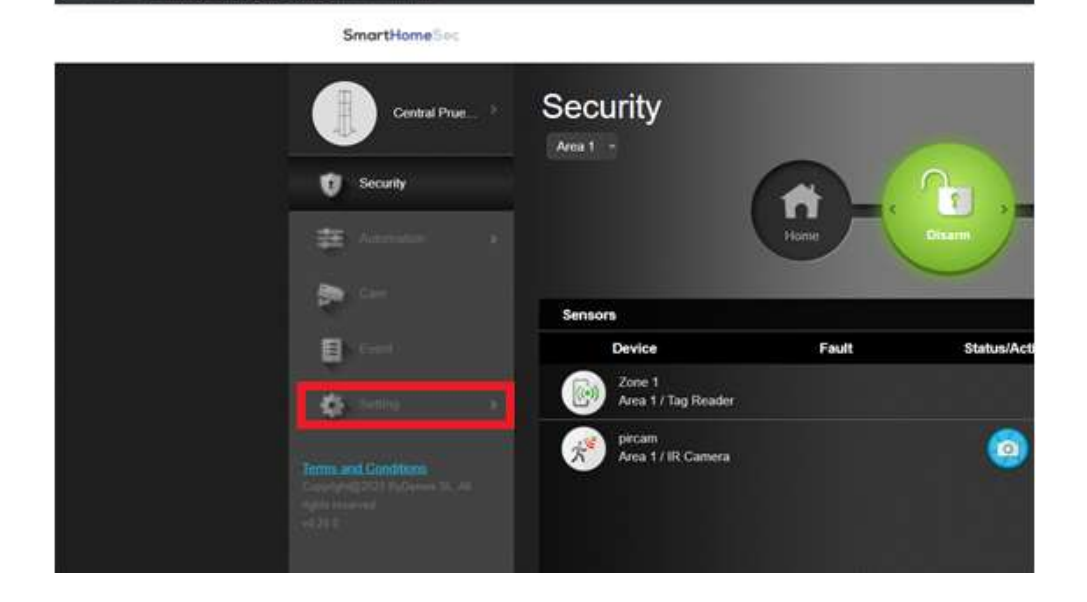

# 4. Add Devices

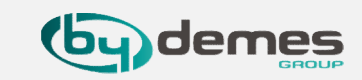

#### 4.4 Enter INSTALLER code default [**7982**]

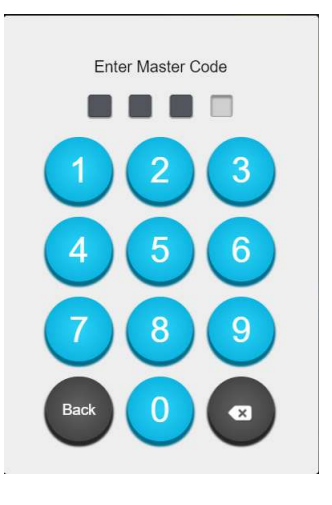

# 4.5 Select **Device [1]** and **Add device [2].** The panel is ready to add devices.

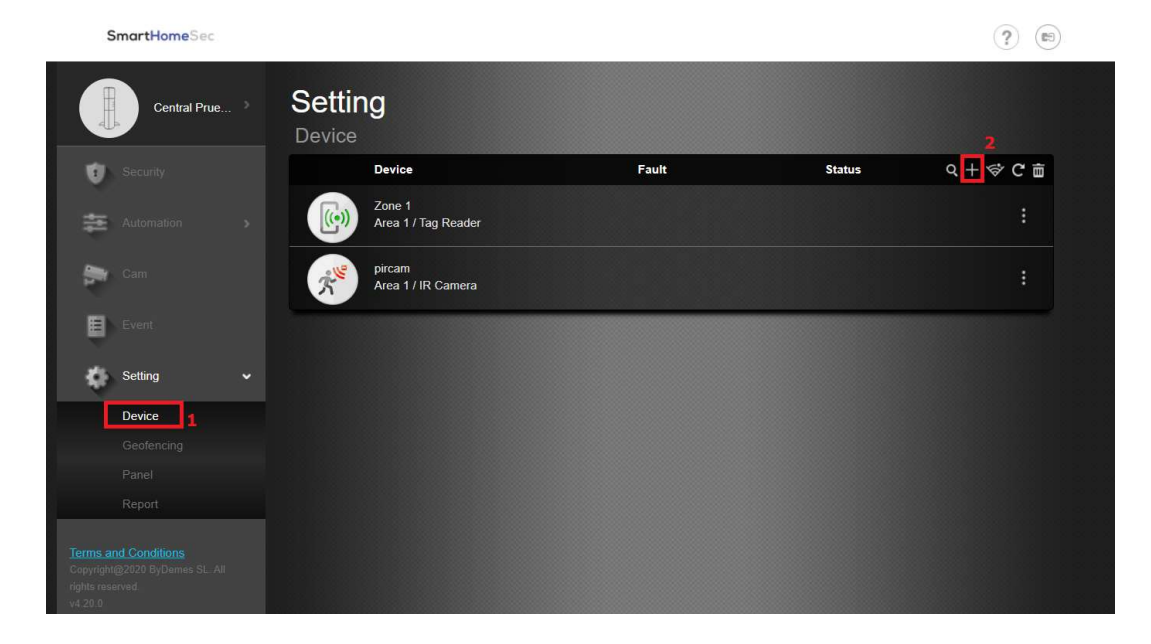

#### 4. Add Devices

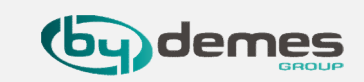

4.6 Press the enroll button on the device you want to add. Example: DC-16SL magnetic contact. Once detected in the panel, select the device and OK.

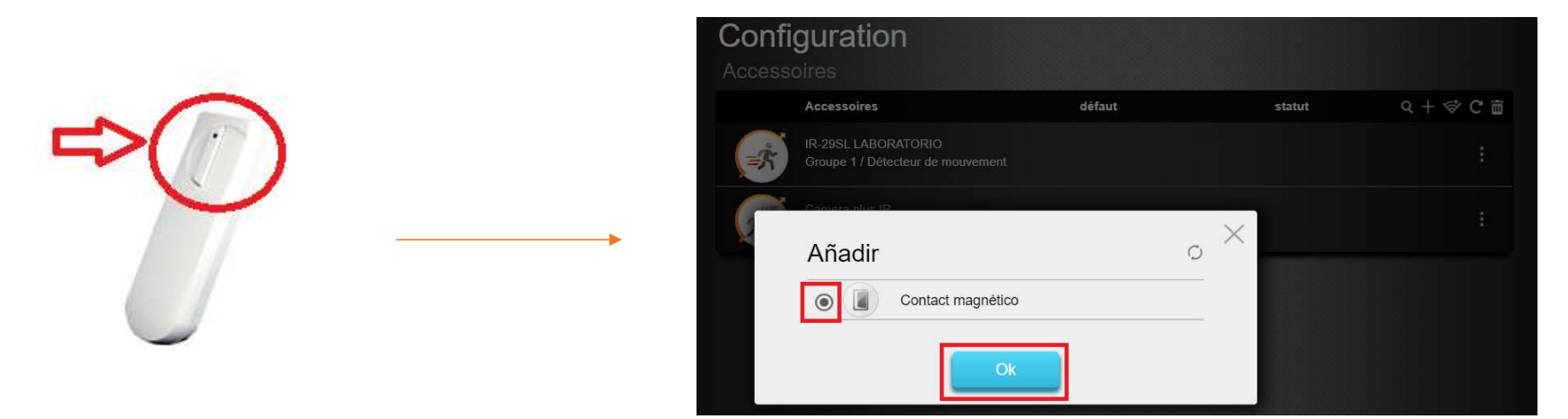

4.7 Select Area 1 / 2, and assign a name to the zone. The device is successfully added to the panel.

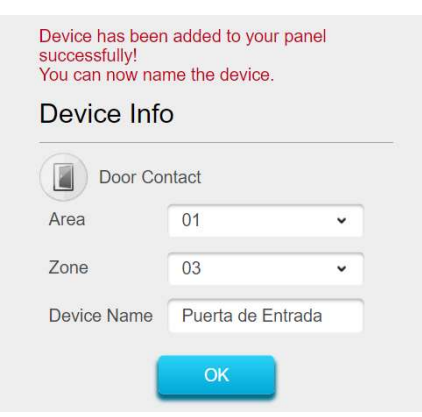

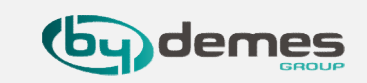

#### To configure a device: enter **Devices** [1] and select device **configuration** [2]

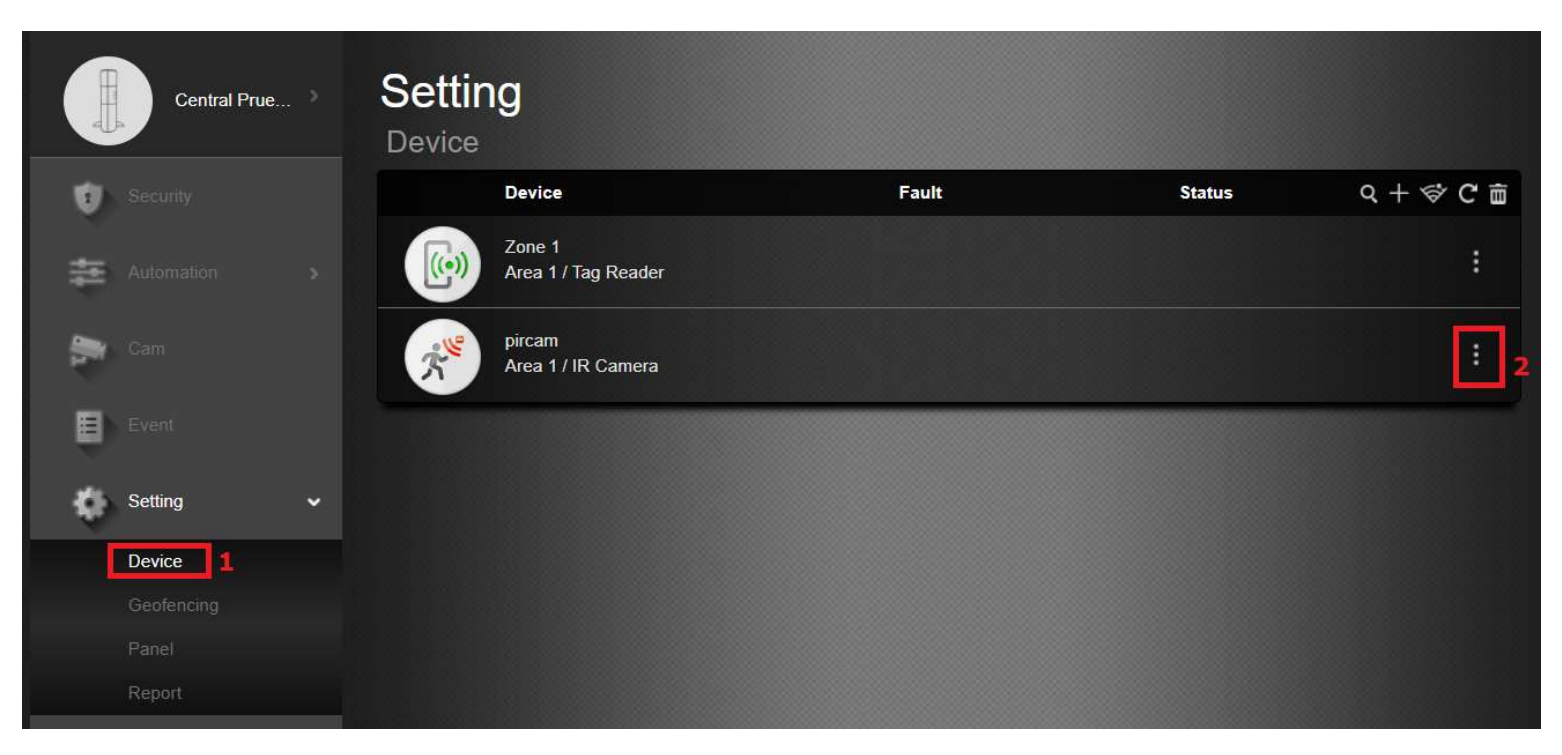

## 5. Zone configuration

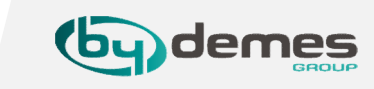

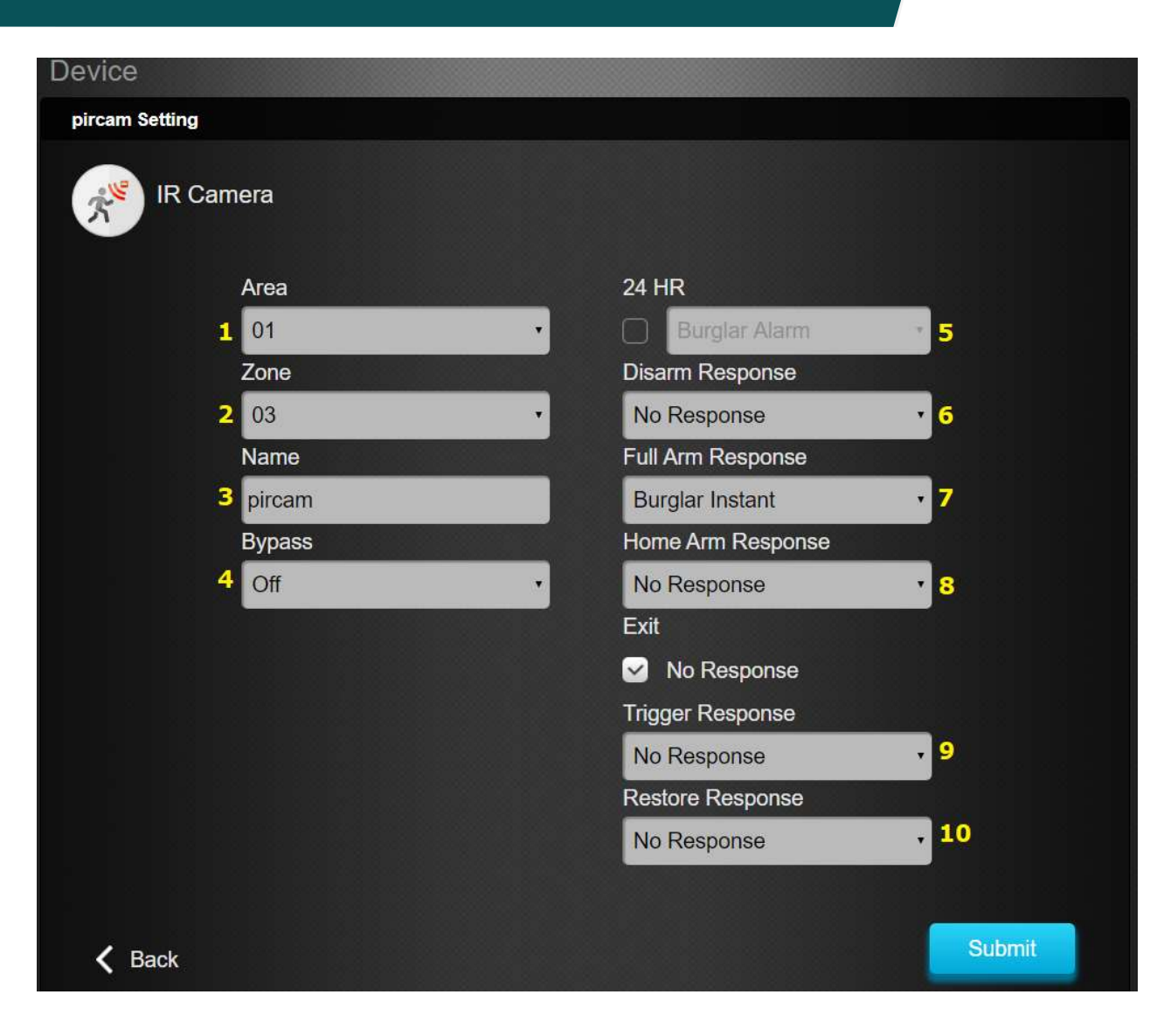

- 1- Select Area [1/2]
- 2- Select zone number from [1-80]
- 3- Assign a zone Name ["PIR room"]
- 4- **Bypass ON** -> When arming / disarming the system auto cancels the fault.
- **Bypass OFF** -> When arming / disarming the system notifies of faults (Door Contact: open)

- 246 - a

- 5- 24h zone
- 6- Actions with the Disarmed panel
- 7- Actions with the Armed panel
- 8- Actions with the Home Armed panel

#### No Response

Start Entry Delay 1 Start Entry Delay 2 Chime Burglar Follow Burglar Instant Burglar Outdoor Cross Zone

9- Apply Scene when detecting 10- Apply Scene when restoring

### 6. Geofence configuration on the WEB

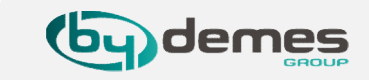

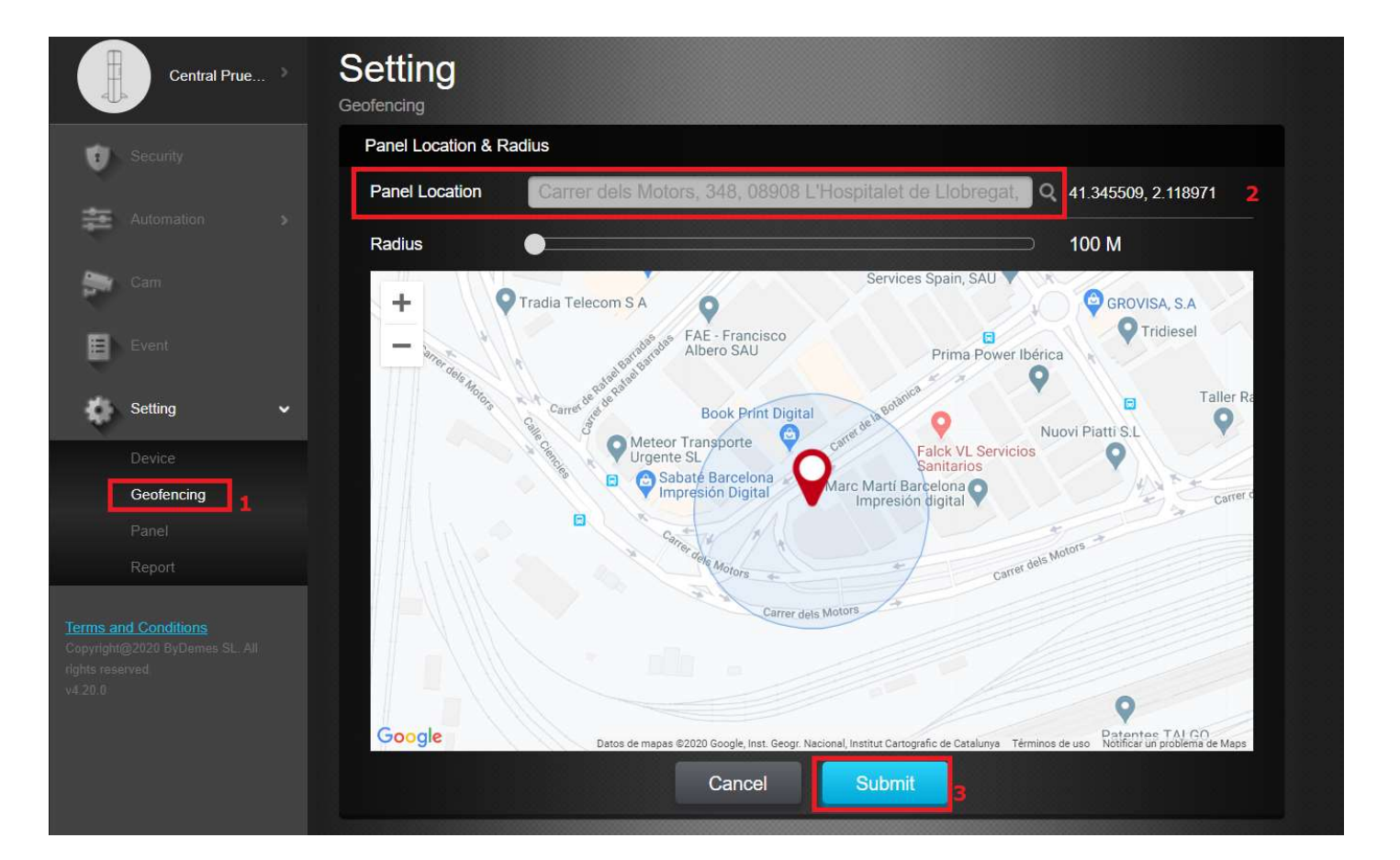

- Enter Settings and select: Geofencing [1]
- Select your location [2]
- Accept [3]

You can now use Geofence from the APP SmartHomeSec

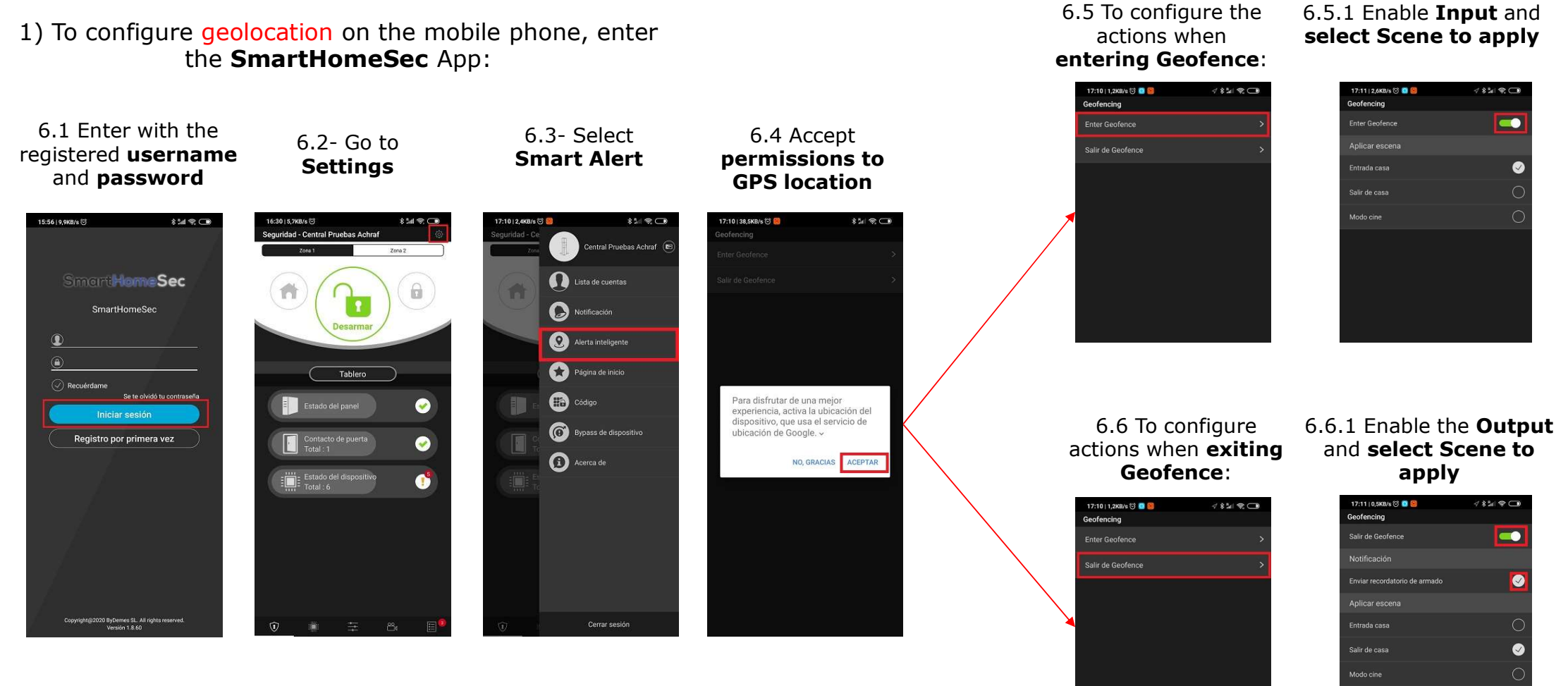

**Note:** When entering or leaving the Geofence zone, you can apply preconfigured scenarios on the panel. On stage we can have the panel assembled or disassembled, turn lights on / off ... (For more information on Scenes: **Section 7**)

6. Geofence configuration on the APP

SmartHomeSec

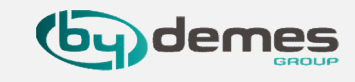

#### 7. Scenes: Description

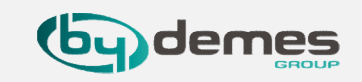

Scenes allow you to establish a group of actions that the Control Panel can carry out with your home automation devices. The user can program the scene to manually activate a set of devices, or automatically activate them using a pre-programmed rule (See **Section 8** for more details on **Rules**.)

#### Scene example:

#### SCENE: *LEAVING HOME*

| SCENE ACTIVATION                              | DEVICES INVOLVED   | DEVICE ACTION              |
|-----------------------------------------------|--------------------|----------------------------|
| The <b>activation</b> of the scenes can be in | Living Room Outlet | DELETE                     |
| several ways such as: A scene selector,       | House lights       | DELETE                     |
| detector / magnetic contact etc or            | Heating            | ADJUST TEMPERATURE TO 22ºC |
| with Rules                                    | TV                 | DELETE                     |
|                                               | Panel: Mode Change | ARMED                      |

As can be seen in the Example, this scene can be operated with a device such as a detector, magnetic contact, Geofence, scene selector, APP / WEB or rules ... By activating the example scene, it will turn off the plugs, lights, adjust the temperature at 22°C, it will turn off the TV and finally it will change the panel to ARMED mode. Therefore, with just one scene action we control the status of all the desired devices and adjust them to the desired needs.

# 7. Scenes: Add a scene from (HomePortalServer)

To create new Scenes from the WEB: <u>https://smarthomesec.bydemes.com/ByDemes/</u>

7.1 Enter the panel with username and password and select: Automation [1] -> Scene [2] -> Add scene [3]

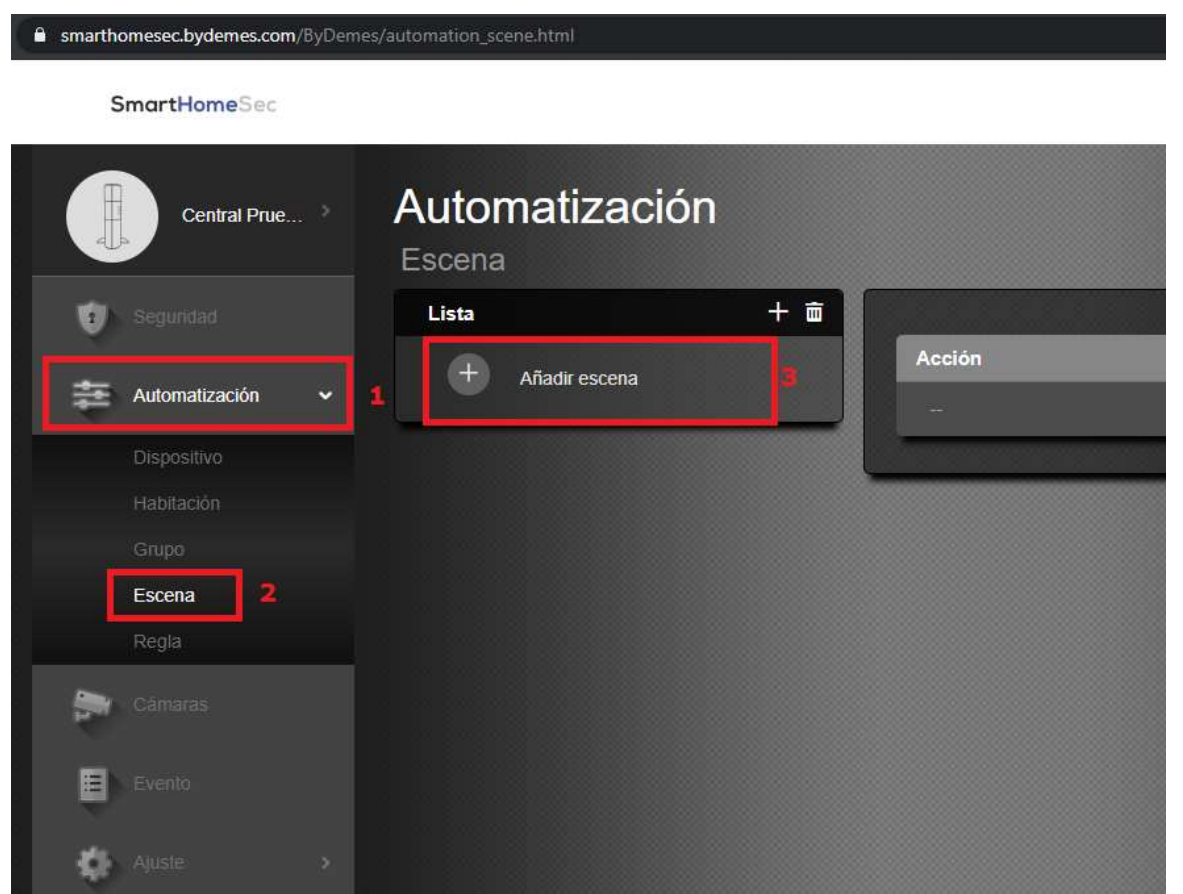

demes

# 7. Scenes: Scene Parameters (HomePortalServer)

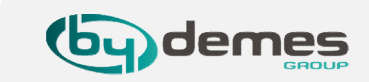

Maximum of **10 Scenes** can be created and each with a maximum of **5 different actions**.

| Escena                                                               | 1- Assign a <b>name</b> to the S <b>cene</b>               |
|----------------------------------------------------------------------|------------------------------------------------------------|
| Nombre de Salir de Casa escena :                                     |                                                            |
|                                                                      | 2- Select an <b>Icon</b> "Optional"                        |
|                                                                      | 3- Add/ Delete Action.                                     |
| Acción 3                                                             |                                                            |
| 1 Accionar dispo:  Zona 1  Luz (DIO52 (DO))  Apagar                  |                                                            |
|                                                                      | 4- <b>Configuration</b> of the <b>action</b> to be carried |
| 2 Cambiar Modo V Zona 1 V Armado V                                   | out:                                                       |
| Accionar dispositivo<br>Control grupal<br>Cambiar Modo               | In the photo Ex.:                                          |
| 4 Solicitar video (todos)                                            | <ul> <li>Action 1: Turn off device light</li> </ul>        |
| Solicitar imagen<br>Solicitar imagen (todo)                          | Action 2: Arm partition 1                                  |
| 5 Solicitar imagen (sin flash)<br>Solicitar imagen (todo, sin flash) | Action 2. Ann partition 1                                  |
| Cancelar                                                             | To save the configuration select <b>Submit</b> .           |

| 7. Scenes: Add a scene from APP | (SmartHomeSec) |
|---------------------------------|----------------|
|---------------------------------|----------------|

To create new Scenes from the APP:

7.1 Enter the panel with username and password and select: Automation [1] -> Scene [2] -> Add scene [3]

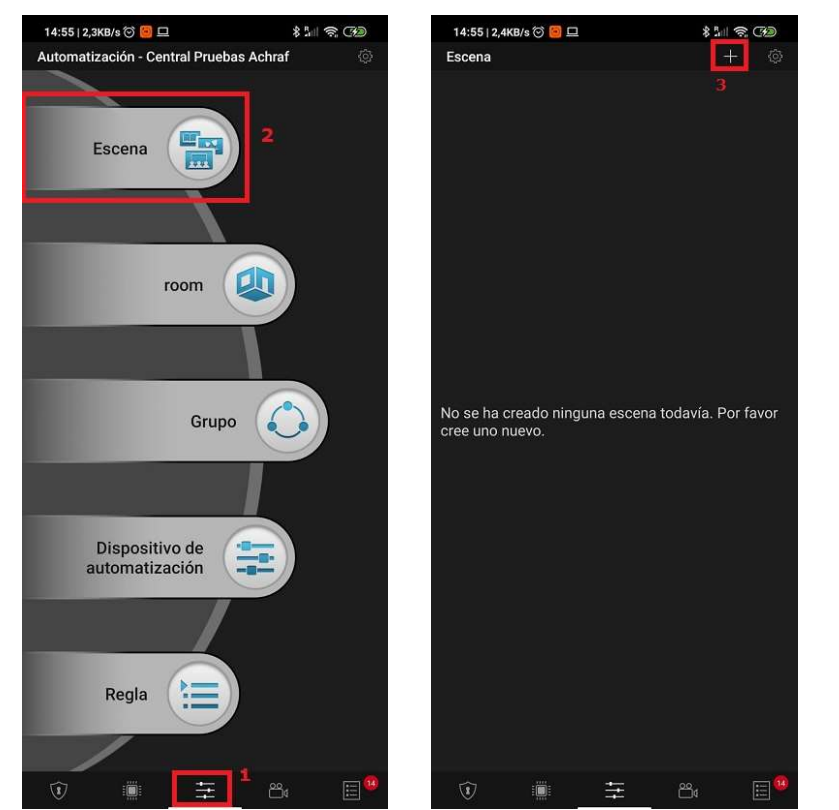

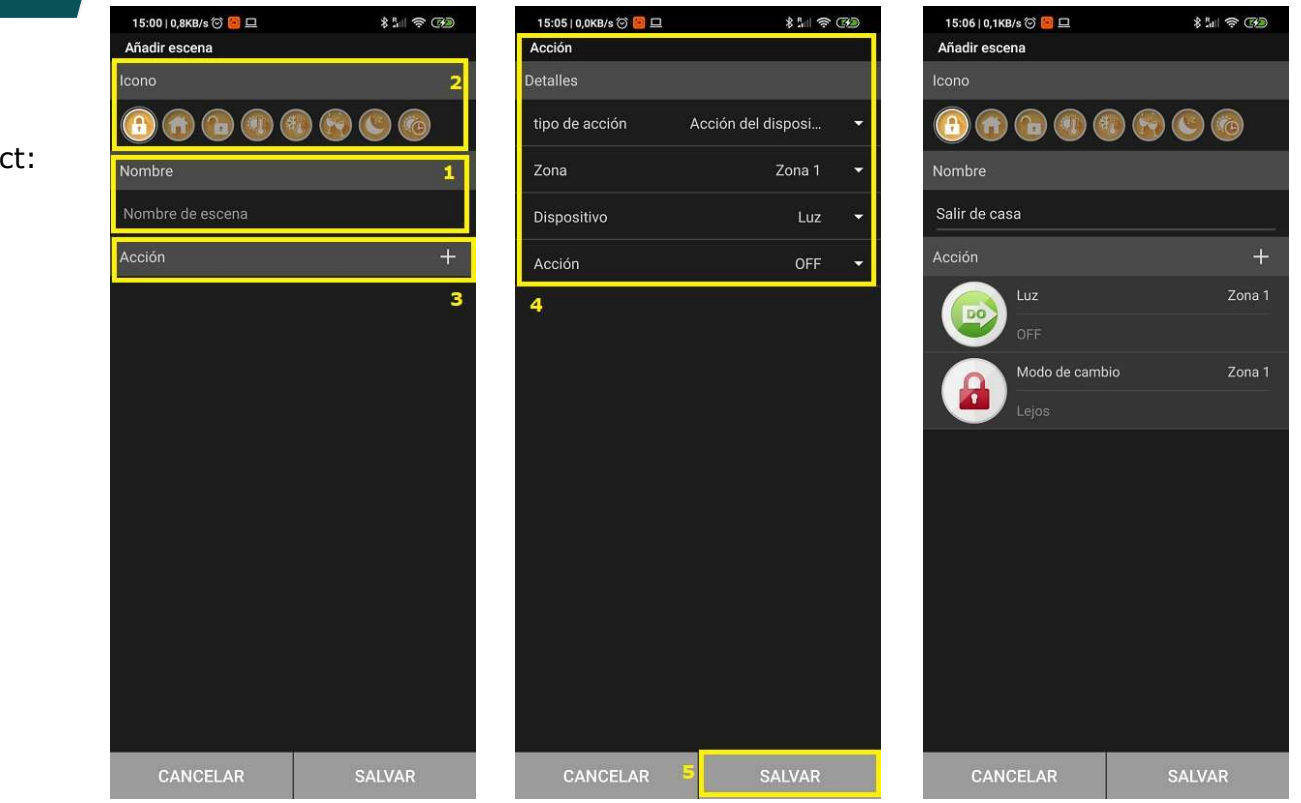

- 1- Assign name to the Scene
- 2- Select an **Icon** "Optional"
- 3- Add/ Delete Action.
- 4- Configuration of the actions to be carried out:
- To save the configuration select **Save / Submit**.

Maximum of **10 Scenes** can be created and each with a maximum of **5 different actions**.

#### 7.2 Scene Parameters

#### 8. Rules: Description

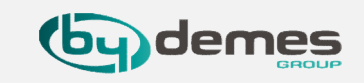

The **Rule** subpage allows you to establish a list of rules under certain conditions. For example, you can determine which device will activate in a pre-programmed lux level range, temperature range, or calendar. You can also select the type of action to perform, or simply apply the scene previously created under the Scene subpage (**Section 7** - Scene).

#### **Example of Rule:**

#### RULE: AUTOMATIC WATERING

| RULE ACTIVATION                                                                                                    | CONDITIONS    | ACTIONS TO BE TAKEN                                 |
|----------------------------------------------------------------------------------------------------|---------------|-----------------------------------------------------|
| The <b>activation</b> of the rule, can be done<br>by <b>calendar</b> , sensors, mode change<br>(Arming/disarming), Motion detection<br>for a time<br>In this example: <b>Calendar</b> –<br><b>Monday to Friday at 6:00 p.m.</b> | System: Armed | Activate the solenoid valve relay<br>for 10 minutes |

As can be seen in the Example, this Trigger Rule from **Monday to Friday at 6:00 p.m.**, In conditions\* is optional, in this case the rule will always be followed: it is a day from Monday to Friday at 6:00 p.m. **and** system or panel is armed, **meaning** that the solenoid valve relay will be activated for 10 minutes or some other desired time.

# 8. Rules: Add a Rule from (HomePortalServer)

demes

To create new Rules from the WEB: <u>https://smarthomesec.bydemes.com/ByDemes/</u>

7.1 Enter the panel with username and password and select: Automation [1] -> Scene [2] -> Add scene [3]

| smarthomesec.bydemes.com/ByDeme | es/automation_rule.html |              |   |
|---------------------------------|-------------------------|--------------|---|
| SmartHomeSec                    |                         | Ċ            | ? |
| Central Prue                    | Automatización          |              |   |
| 1 Segundad                      | Lista                   | + =          |   |
| Automatización 🗸                | + Agregar regla         | Desencadenar |   |
| Dispositivo <b>1</b>            |                         | 3            |   |
| Habitación                      |                         | Condición    |   |
|                                 |                         |              |   |
| Escena                          |                         |              |   |
| Regla                           |                         | Acción       |   |
| Câmaras                         | 2                       |              |   |
| Evento                          |                         |              |   |
| Ajuste >                        |                         |              |   |

## 8. Rules: Rule Parameters (HomePortalServer)

**by** demes

A maximum of **100 different rules** can be created.

| Automatización<br>Regla                                                                                                    |   |
|----------------------------------------------------------------------------------------------------|---|
| Nombre de la Riego Automático<br>regla :                                                                                                   | 1 |
| Desencadenar<br>Calendario • Semanal • Cada día dom lun mar mié jue vie sáb 18:00                                                          | 2 |
| Condición + m<br>1 Modo • Zona 1 • Armado •                                                                                                | 3 |
| Acción       + m         1       Accionar dispo ▼       Zona 1       Relé (Electro-Válvula) (DIO5 ▼       ON para       10 min (s)       ▼ | 4 |
| Cancelar Enviar                                                                                                    |   |

1- Assign name to the Rule

2- Select how this rule will be activated. Eg.: **Calendar** 

3- Conditions "Optional"

4- **Configuration** of the **actions** to be carried out once the above conditions have been met. Eg.:

• Action 1: Activate the solenoid valve relay for 10 minutes. (Eg. Automatic Irrigation)

To save the configuration select **Submit.** 

# 8. Rules: Add a Rule from the APP (SmartHomeSec)

To create a new Rule from the APP:

7.1 Enter the panel with username and password and select: **Automation [1] -> Rule [2] -> Add Rule [3]** 

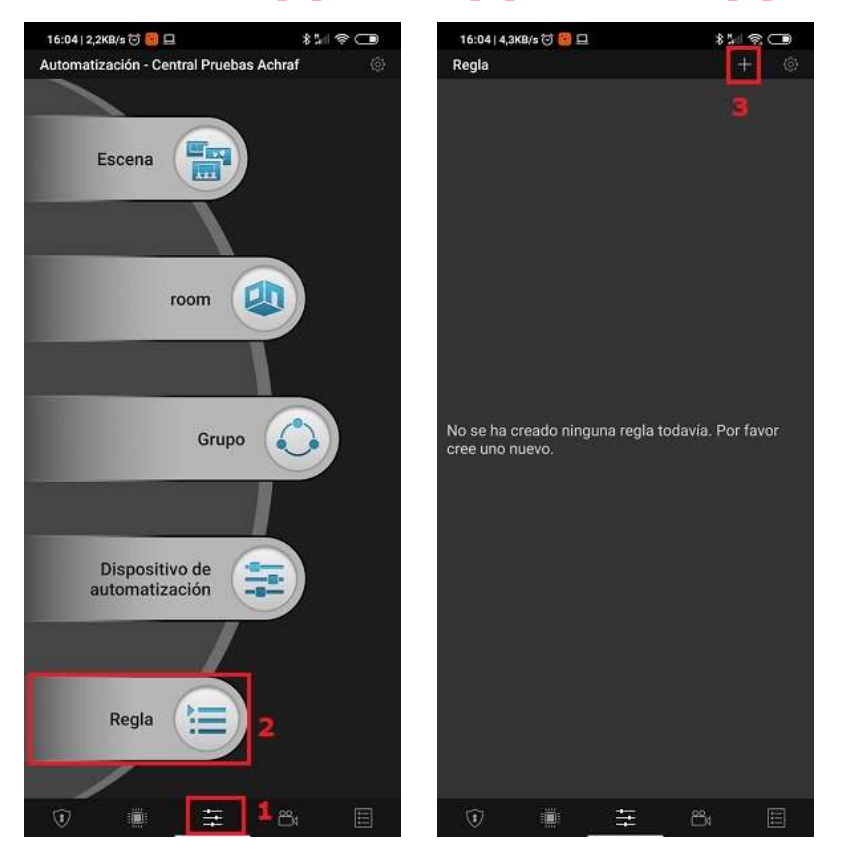

A maximum of **100 different rules** can be created.

#### 7.2 Rule Parameters

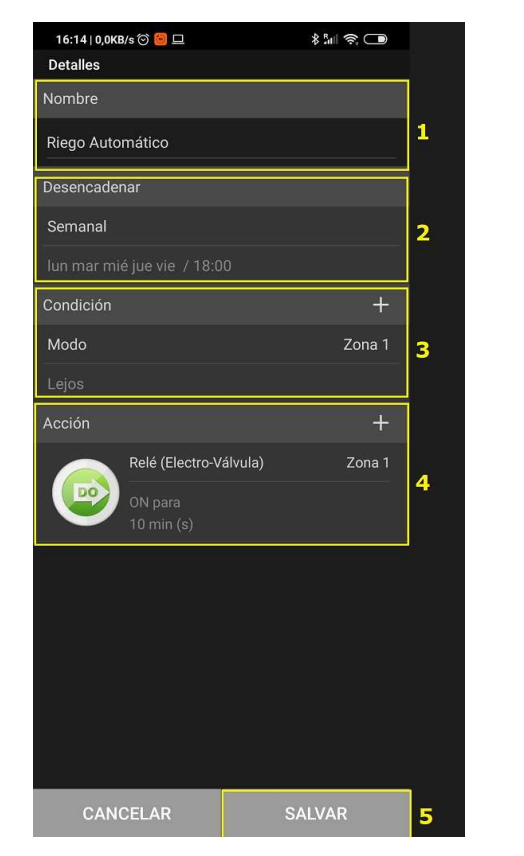

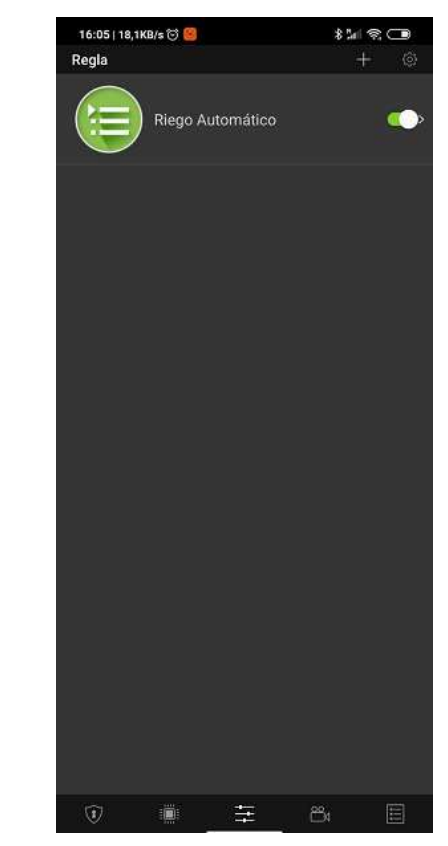

- 1- Assign name to the Rule
- 2- Activation of the Rule
- 3- Conditions "Optional".
- 4- Configuration of the actions to be carried out.
- Eg.: Activate solenoid valve for 10 minutes.
- 5- To save the configuration, select Submit/Save.

# 9. Add / Delete user codes

The panel allows: Maximum **30 users** per Area. In total 60 users.

- 9.1 Navigate to website SmartHomeSec: <u>https://smarthomesec.bydemes.com/ByDemes/</u> Enter with the Username and Password.
- [1] Select Setting (Note: default Master code --> 1111)
- [2] Enter Panel
- [3] Select Code

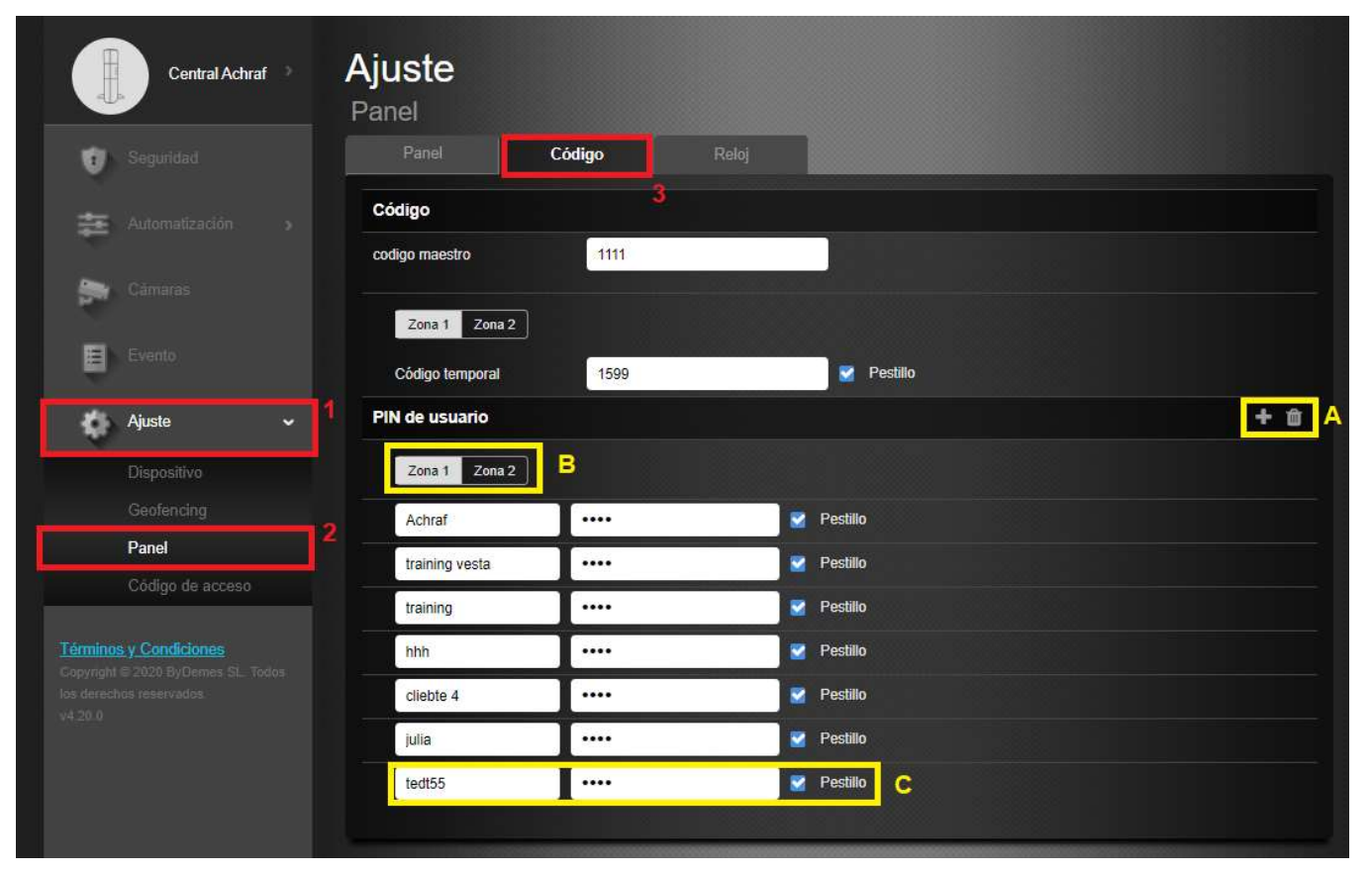

- A) Add or delete usuario. Select desired Area
- A) Assign username and code.

**Push ON** -> We receive notifications in case this user Arm or Disarm the system.

**Push OFF** -> We do not receive notifications in case this user Arm or Disarm the system.

#### 9. Add/Delete user codes: APP SmartHomeSec

(Note: default Master code --> 1111)

To add users from the SmartHomeSec APP:

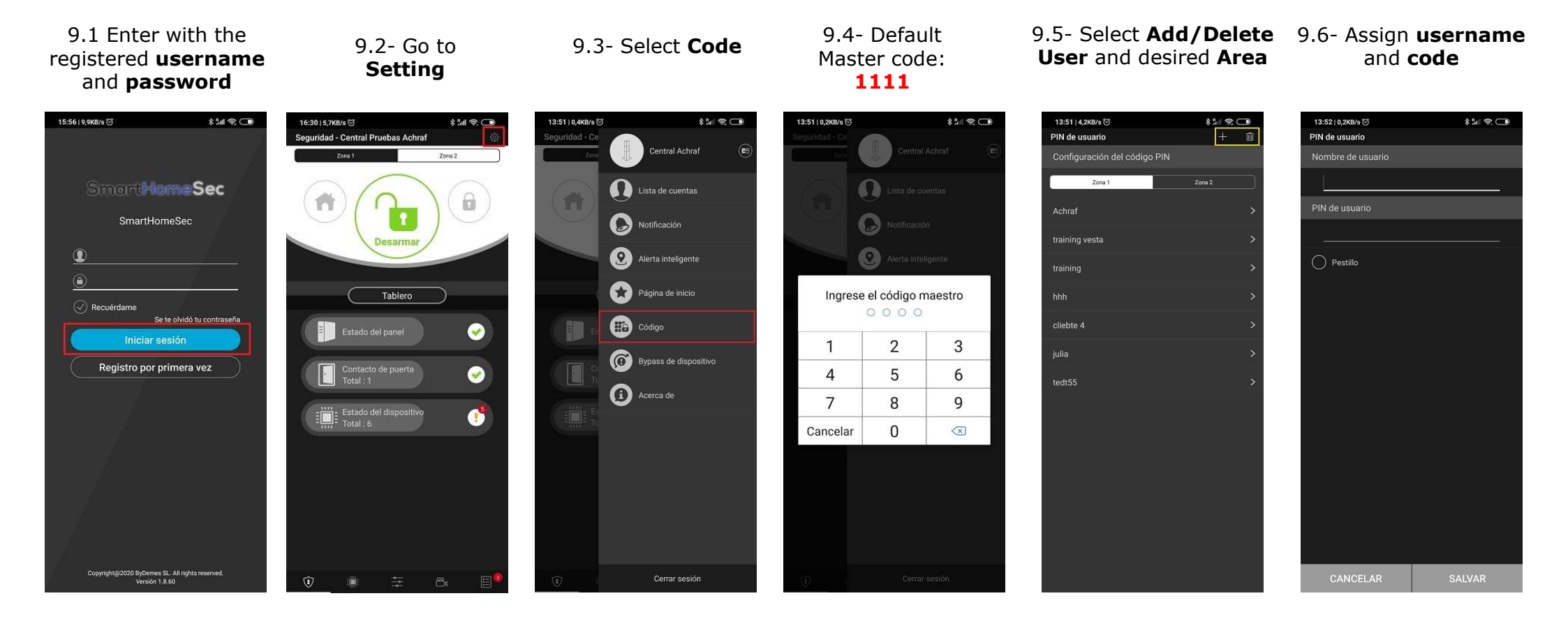

The panel allows: Maximum of **30 users** per Area. In total 60 users.

# 10. Panel Configuration: Security

10.1 – Navigate to website SmartHomeSec: <u>https://smarthomesec.bydemes.com/ByDemes/</u>
Enter with the username and password.
[1] Select Setting (Note: default Installer code --> 7982)

#### [2] Enter Panel

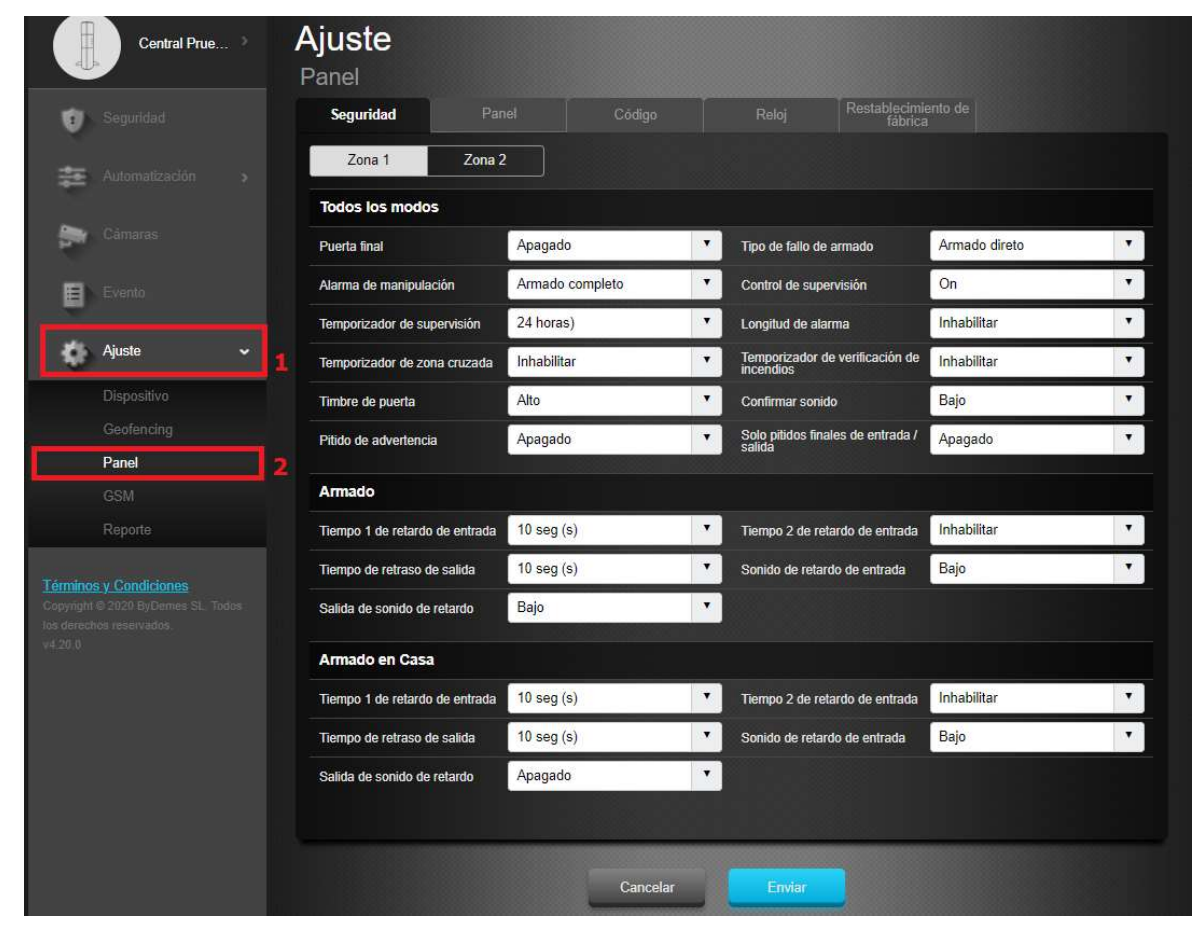

Within the **Security** sub-page, you can modify the security parameters:

- Entry delay time 1
- Entry delay time 2
- Exit delay time
- Alarm lenght "Siren activation time in case of alarm"
- Device tamper detection (With Armed panel or Always)
- Direct arming or Confirmation
- Volume of warnings
- … For more details see the full manual

# 10. Panel Configuration: Panel

#### Note: default Installer code --> 7982

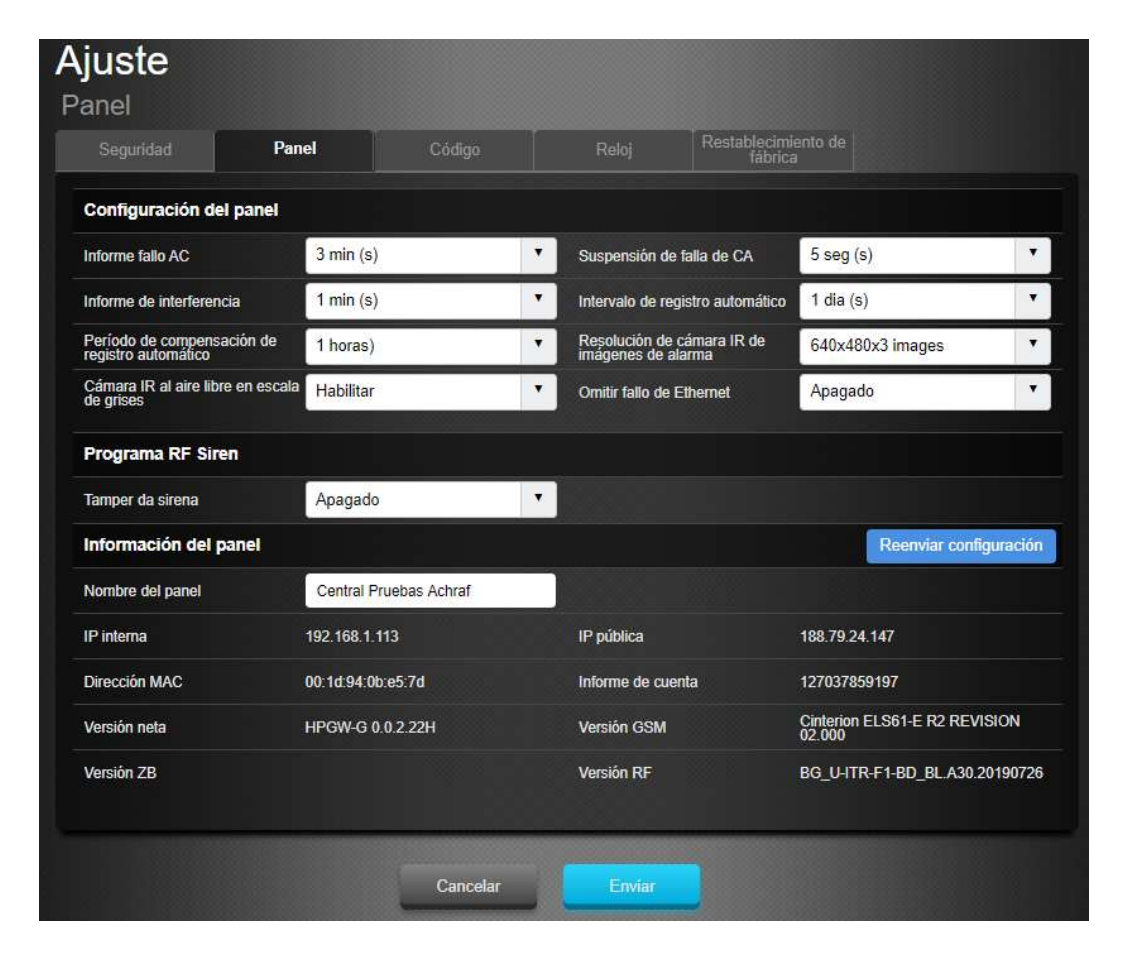

Within the **Panel** sub-page, you can modify the panel parameters:

- Time to notify: AC Power Failure
- Time to Report: RF Interference
- Supervision time
- Test interval (The panel sends the test by push to the APP and email)
- PIRCAM photo resolution
- Enable / disable siren tamper
- Change panel name

## 10. Panel Configuration: Code

#### Note: default Installer code --> 7982

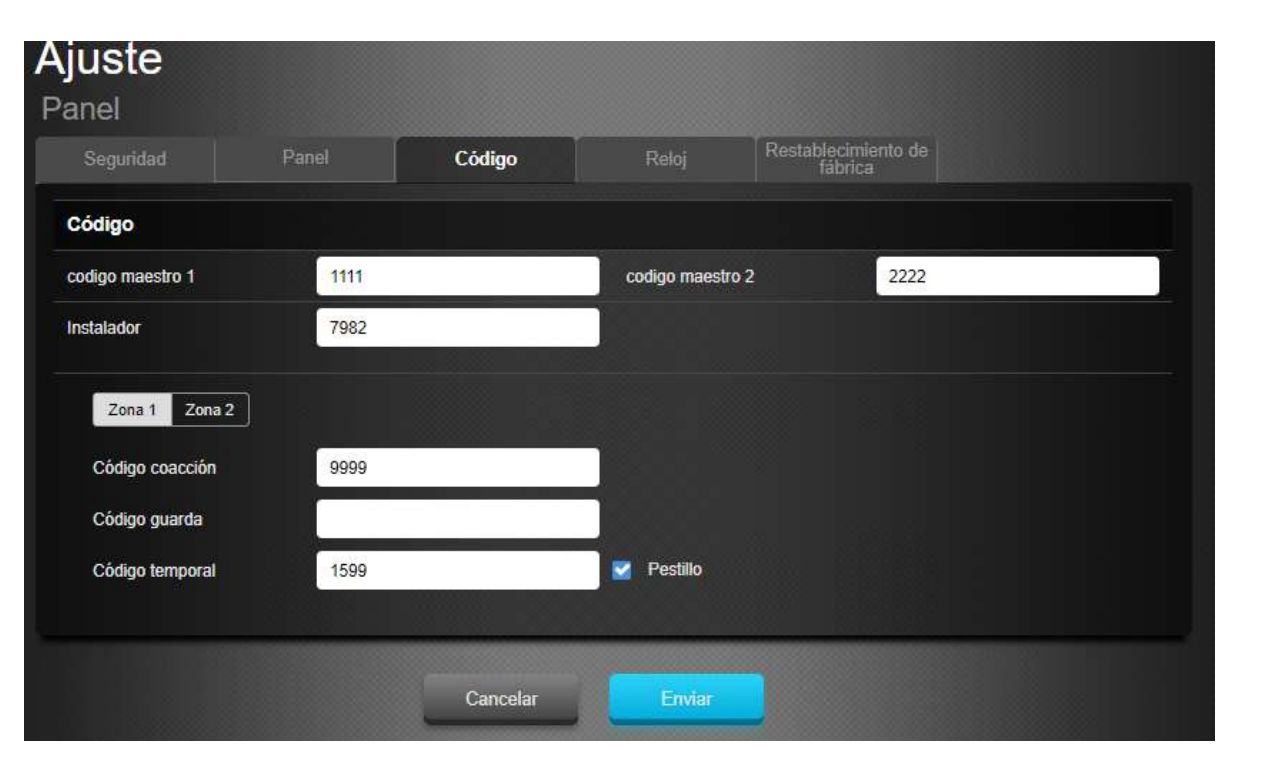

Within the **Code** sub-page, you can modify the access parameters:

- Area 1 and Area 2 Master code
- Installer code
- Duress code "Silent Alarm"
- Guard code
- Temporary Code "Arming Only"

# 10. Panel Configuration: Restore to Factory Settings

Nota: default Installer code --> 7982

| guridad           | Panel                    | Código | Restablecimiento de<br>fábrica |
|-------------------|--------------------------|--------|--------------------------------|
| blecimiento       | o de fábrica             |        |                                |
| intener la con    | figuración de red actual |        |                                |
| lantener la lista | a actual de dispositivos |        |                                |
|                   |                          |        |                                |

Within the **Factory reset** sub-page, you can restore your panel settings to factory settings:

- Check the **Keep current network settings** check box to keep current network settings. Otherwise, the system will reset its value to the factory default values.

- Check the **Keep current device list** box to keep current learned devices. Otherwise, the system will reset its value to the factory default values.

- Click "Submit" to restore factory settings.

# 11. GSM Configuration

11.1 – Navigate to website SmartHomeSec: <u>https://smarthomesec.bydemes.com/ByDemes/</u>
Enter with the Username and password.
[1] Select Setting (Note: default Installer code --> 7982)
[2] Enter GSM

| Central prueb >       |   | <b>Ajuste</b><br><sub>GSM</sub> |                 |   |                     |                                  |
|-----------------------|---|---------------------------------|-----------------|---|---------------------|----------------------------------|
| 🕖 Seguridad           |   | GSM                             |                 |   |                     | Restablecer GSM                  |
|                       |   | IMEI                            | 248030181132826 |   | IMSI                | 4429df17d52d2bd63fe6928721e0caba |
| Automatización >      |   | Portador                        | YOIGO           |   | RSSI                |                                  |
| Cámaras               |   | Detección de tarjeta SIM        | Habilitar       | • |                     |                                  |
|                       |   | GPRS                            |                 |   |                     |                                  |
| Evento                |   | APN                             | geminit2.m2m    |   | Nombre de usuario   | Nombre de usuario                |
| 🏠 Ajuste 🗸 🗸          |   | Contraseña                      | Contraseña      |   |                     |                                  |
| Dispositivo           |   | MMS                             |                 |   |                     |                                  |
|                       |   | APN                             | APN             |   | Nombre de usuario   | Nombre de usuario                |
| Panel                 |   | Contraseña                      | Contraseña      |   | URL                 | URL                              |
| GSM                   | 2 | Dirección proxy                 |                 |   | Puerto proxy        |                                  |
| Reporte               |   | SMS                             |                 |   |                     |                                  |
| érminos y Condiciones |   | Palabra clave de SMS            | 7982            |   | SMS P-word          | PROG                             |
|                       |   | De doble sentido                |                 |   |                     |                                  |
|                       |   | Micrófono                       | 7               | • | Volumen del altavoz | 7                                |
|                       |   |                                 | Cancelar        |   | Enviar              |                                  |

Within the **GSM** Page, you can modify the communication parameters by GPRS:

- It is very important to configure the APN in case you want a GPRS communication with a SIM card. You can consult your operator about the SIM APN and if you do not know it you can write:

**APN**: internet

User: Leave blank Password: Leave blank

RSSI -> Signal level on a scale of [0 to 10]
0: Very bad signal
10: Very good signal

# 12. Report Configuration

12.1 - Enter the SmartHomeSec WEB: <u>https://smarthomesec.bydemes.com/ByDemes/</u> Enter with the username and password.

[1] Select Settings (Note: Installer password by default -> 7982)[2] Enter Report

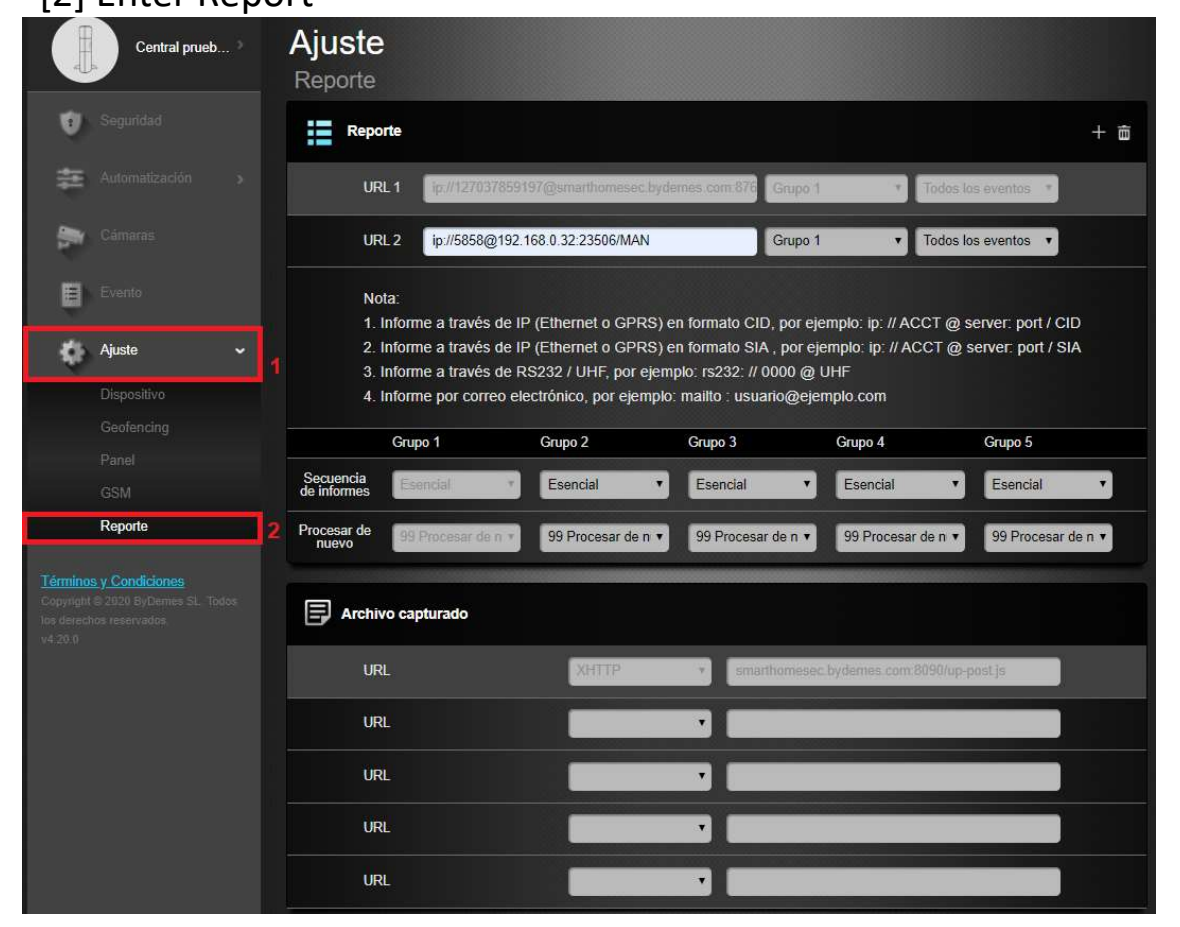

Within the **REPORT** page, you can configure the data of your receiver or receiver of events.

See the following pages for the allowed report format and group priority.

# 12. Report Settings: Report URL

This is used for the installer to program the reporting destinations.

#### Manitou protocol via IP

Format: ip: // (Subscriber Number) @ (server IP) :( Port) / MAN Example: ip: //1234@54.183.182.247: 8080 / MAN

#### **Climax CID protocol via IP**

Format: ip: // (Subscriber Number) @ (server IP) :( Port) / CID

Example: ip: //1234@54.183.182.247: 8080 / CID

#### SIA DC-09 protocol via IP

Format: ip: // (Subscriber Number) @ (server IP) :( Port) / SIA Example: ip: //1234@54.183.182.247: 8080 / SIA

#### SIA DC-09 protocol using CID event code via IP

Format: ip: // (Subscriber Number) @ (server IP) :( Port) / CID\_SIA

Example: ip: //1234@54.183.182.247: 8080 / CID\_SIA

#### CSV protocol via IP

Format: ip // (Subscriber Number) @ (server IP) :( Port) / CSV Example: ip: //1234@54.183.182.247: 8080 / CSV

#### SMS via GSM

Format: sms: // telephone / CID or sms: // telephone / TEXT Example: SMS: // 1234 @ 0987654321

#### VOIP

Format: report via sip server: sip: username or sip: username @ server report via lan: sip: ip address Example: sip: john / sip: join@59.124.123.22 sip: 192.196.0.10

# 12. Report Settings: Send photos to ARC

To send photos to CRA, you must enter the following information in the captured files section:

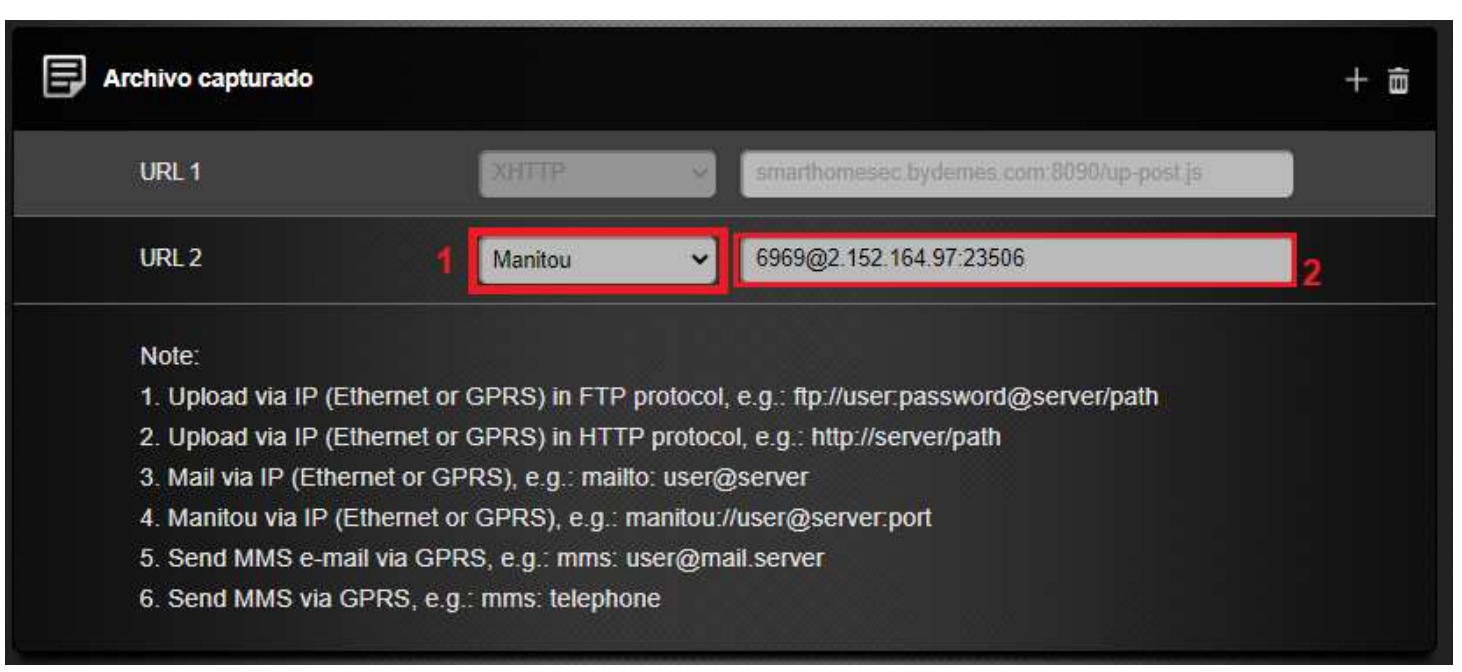

1- Select the MANITOU option

- 2- enter in the URL the data provided by ARC
- in the following format:

SUBSCRIBER @ SERVER IP: PORT

### 12. Report Settings: Report Events

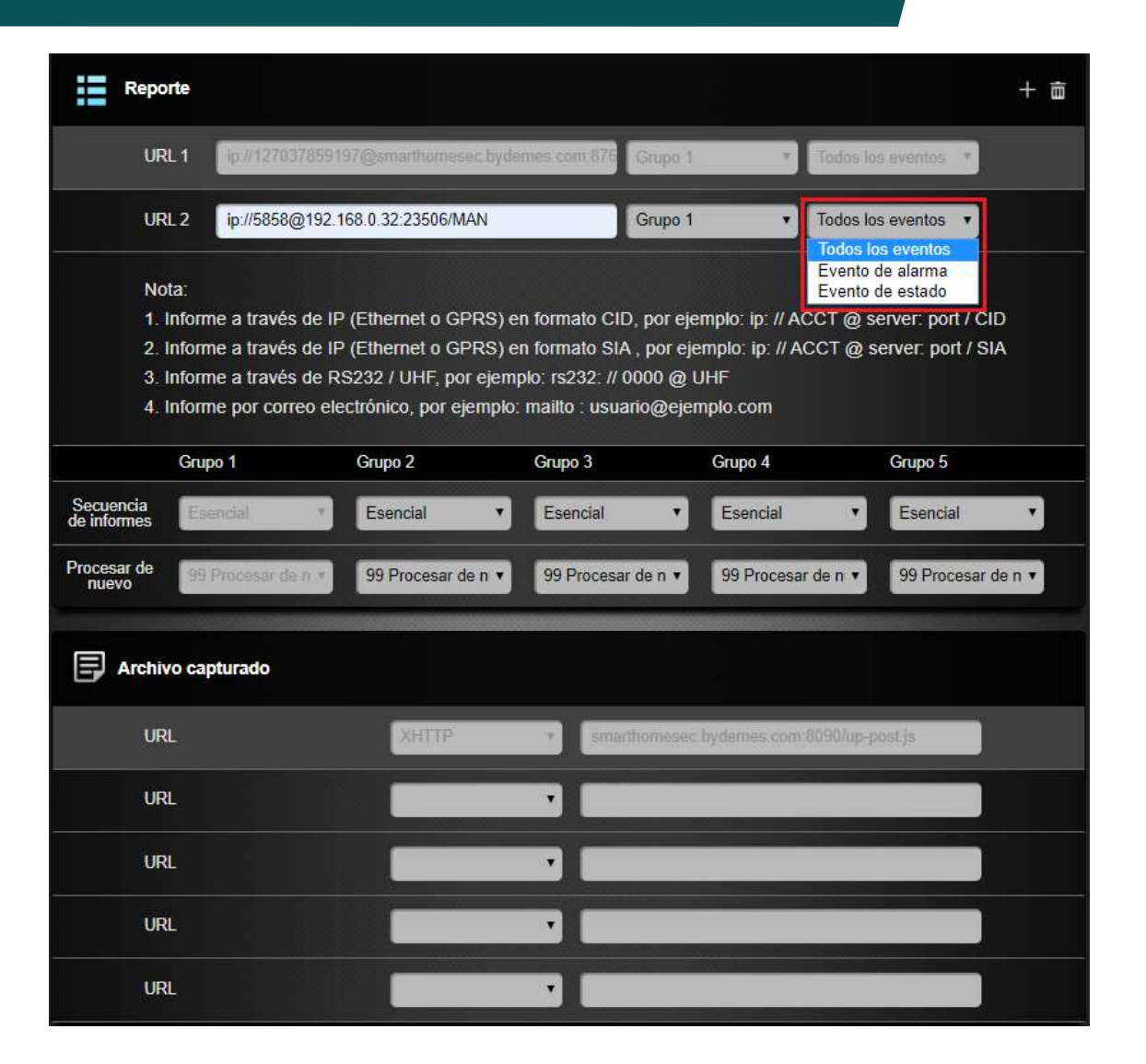

#### Select a Report condition:

**All Events:** The system will report all events to this destination.

**Alarm events:** The system will only report alarm events to this destination.

**Status events:** The system will only report status events (non-alarm events) to this destination.

#### 12. Report Settings: Groups

In this case it reports in **group 1** and jumps to URL2 **group 2**, if it reports correctly, it jumps to another group instead if it fails it reports to the next one in the same group in this case URL 3

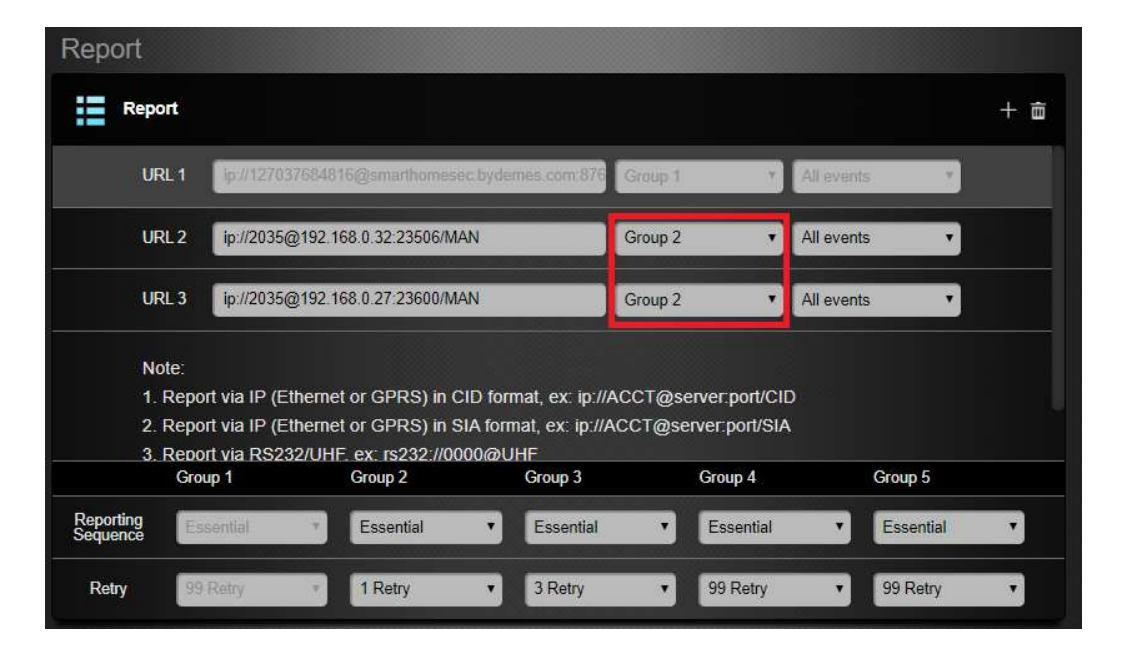

Select a group for the destination of your Receiver The system will make the report according to the following principle:

The group with the highest priority will be informed first: Ex: Group 1 -> Group 2 -> Group 3 ...

2. If the report to the first destination in a group fails, the system will go to the next report destination in the group.

3. If reporting one of the recipients in a group is successful, the system will consider this group successfully reported and will stop reporting to the other destinations in the same group. It will then proceed to report to the next group.

#### Example:

URL1: Group 1: Error -> URL2: Group 1 URL1: Group 1: Reported -> URL3: Group 2

# 13. Report Configuration: Calls

To configure Calls, enter the following data in the **REPORT** section:

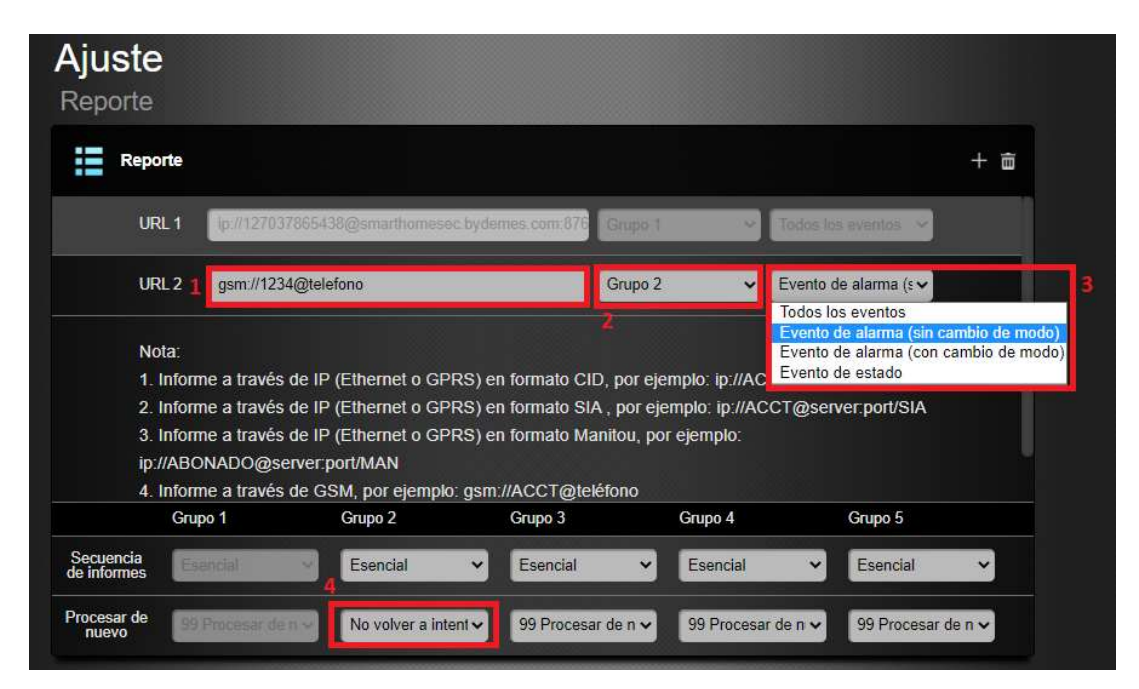

- 1- Enter in the URL: gsm://1234@phone\_number
- 2- Select a report group other than 1 (Example: **GROUP 2**)
- **3-** Type of event for the call, if there are alarm calls, select the option: **Alarm** event (without mode change)
- 4- Number of retries in case of not answering, it is recommended **not to try again** or at most 1 more time.

# 14. Share a panel with the client

13.1 – Navigate to website SmartHomeSec: <u>https://smarthomesec.bydemes.com/ByDemes/</u>

Enter with the Username and password

- [1] Enter the **panel** name
- [2] Enter Accounts List
- [3] Select Add

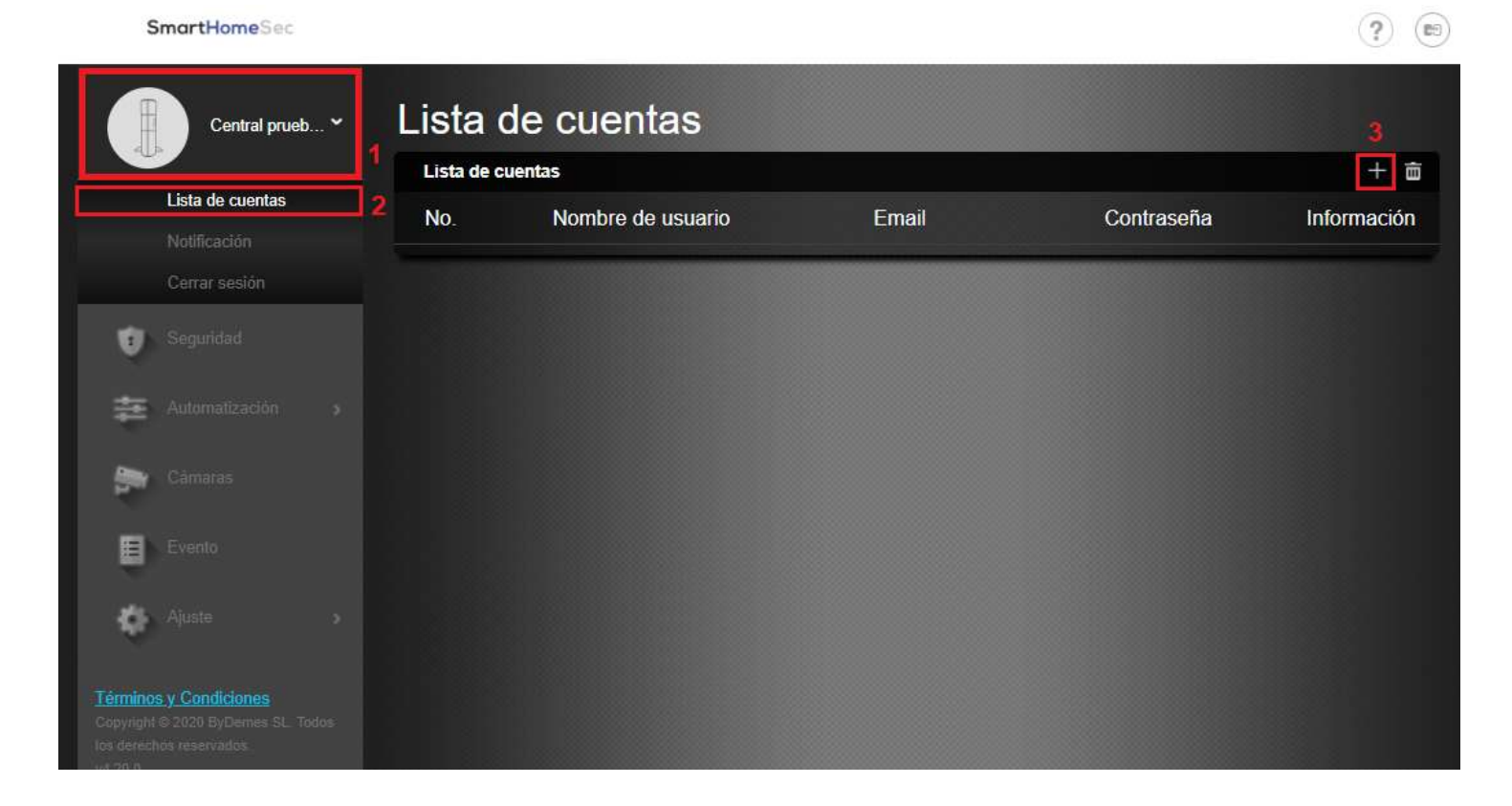

If you are a **new client**, select **Create an account**, and if the **client** already has **other panels** selected **Link to existing account** 

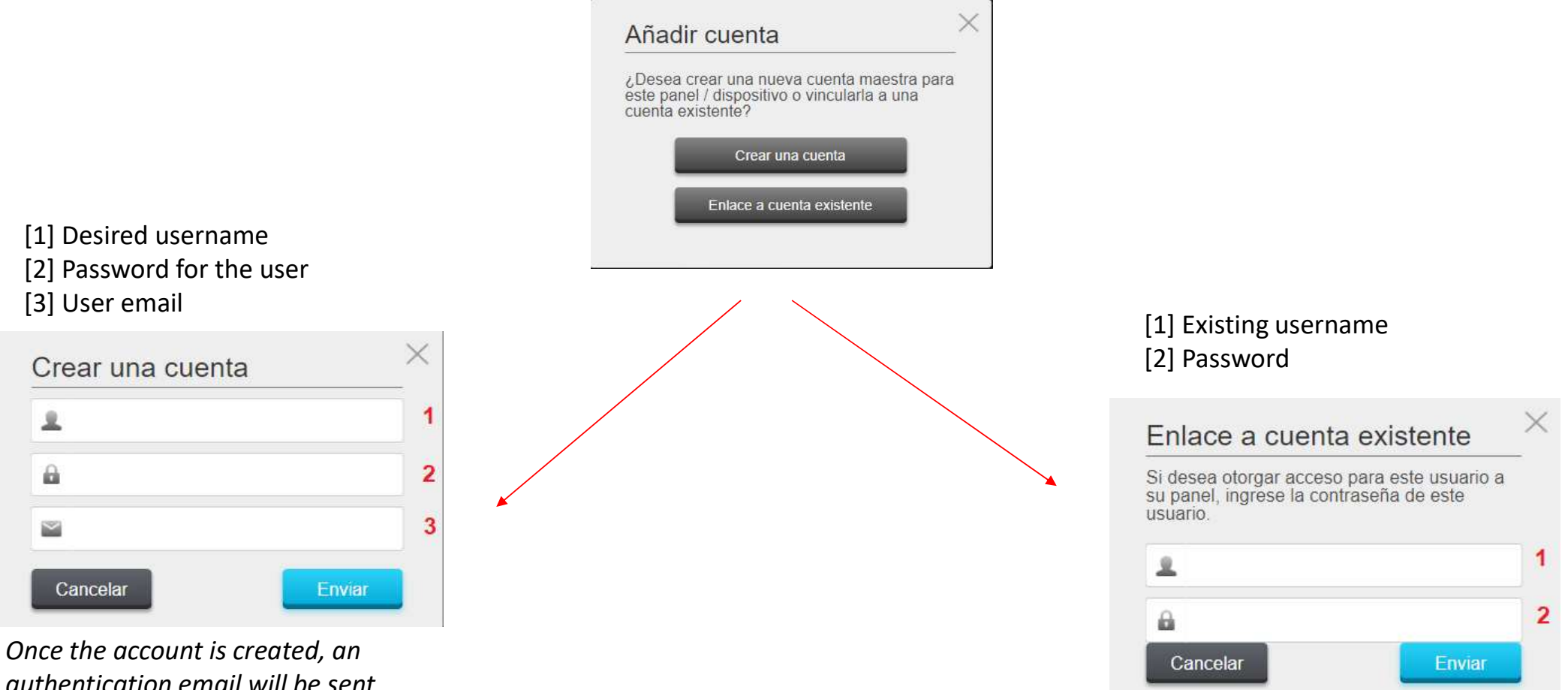

authentication email will be sent automatically.

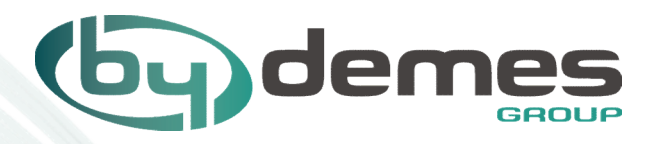